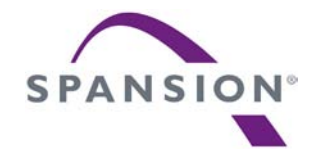

# SK-FM3-176PMC-ETHERNET

#### Hardware V2.0 / Documentation V1.0

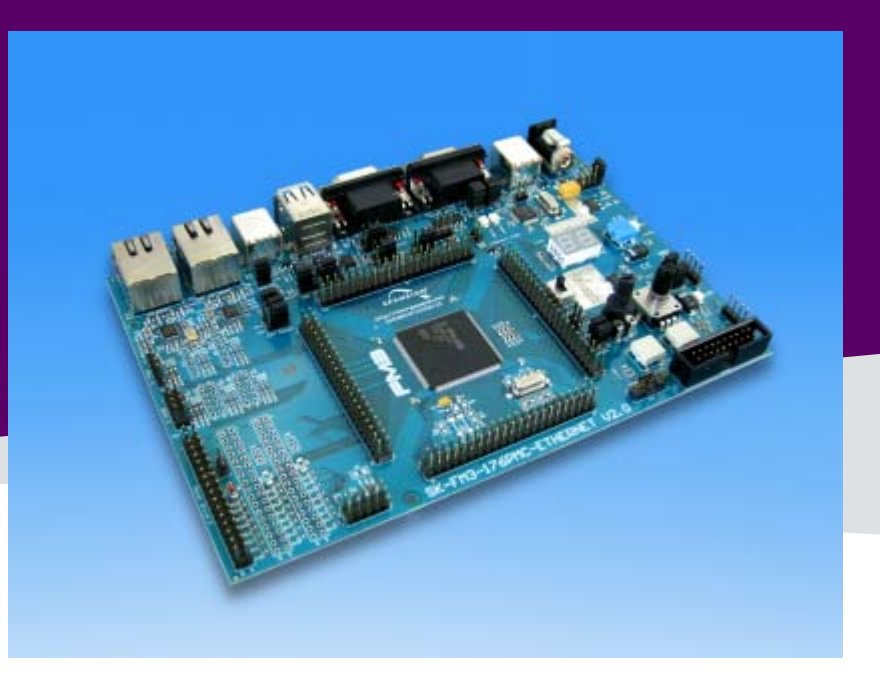

#### **Warranty and Disclaimer**

The use of the deliverables (deliverables shall include, but not limited to, software, application examples, hardware, target boards, evaluation boards, starter kits, schematics, engineering samples of IC's etc.) is subject to the terms and conditions of Spansion LLC and its affiliates ("SPANSION") as set out below and in (i) the terms and conditions of the License Agreement and/or the Sale and Purchase Agreement and/or any other agreement under which deliverables have been delivered, (ii) the technical descriptions and (iii) all accompanying written materials.

1. Please note that the deliverables are intended for and must only be used for test applications in an evaluation laboratory environment.

2. The software deliverables are provided on an as-is basis without charge and are subject to alterations. It is the user's obligation to fully test the software in its environment and to ensure proper functionality, qualification and compliance with component specifications.

3. Regarding hardware deliverables, the following limited warranty shall apply:

Except as otherwise provided in the following paragraphs, for a period of one (1) year from date of shipment to customer ("Warranty Period"), SPANSION warrants the hardware deliverables (i) are free of defects in material and workmanship, and (ii) conform to SPANSION applicable data sheet specifications (available at www.spansion.com or upon request).

This warranty does not extend beyond the first purchaser of the deliverables. The liability of SPANSION under this warranty is limited, at SPANSION's option, solely to repair the deliverable, to send replacement deliverable, or to make an appropriate credit adjustment or refund in an amount not to exceed the original purchase price actually paid for the deliverable returned to SPANSION. SPANSION'S warranty obligations are conditioned upon the following: (a) SPANSION is promptly notified in writing by customer during the applicable warranty period of any defect or nonconformance in the deliverable, (b) customer obtains authorization from SPANSION to return the defective deliverable, (c) the defective deliverable is returned to SPANSION in accordance with SPANSION'S shipping instructions set forth below, and (d) SPANSION'S examination of such deliverable discloses to its satisfaction that any defect or nonconformance actually existed and was not caused by improper use or operation outside of the data sheet specifications for the deliverable, abuse, negligence, improper installation, accident, loss or damage in transit, or unauthorized repair or alteration by a person other than SPANSION. Customer shall ship such defective deliverable to SPANSION'S carrier, collect. Risk of loss will transfer to SPANSION when the defective deliverable is provided to SPANSION'S carrier. If customer fails to adhere to these warranty returns guidelines, customer shall assume all risk of loss and shall pay for all freight to SPANSION'S specified location. This warranty shall not apply to any deliverables that have been repaired or altered by SPANSION. The aforementioned provisions do not extend the original warranty period of any deliverable that has either been repaired or replaced by Seller.

THESE WARRANTIES ARE IN LIEU OF ALL OTHER WARRANTIES, EXPRESSED, IMPLIED OR STATUTORY, INCLUDING, BUT NOT LIMITED TO, THE IMPLIED WARRANTIES OF MERCHANTABILITY, FITNESS FOR A PARTICULAR PURPOSE, NONINFRINGEMENT, AND ANY WARRANTY OTHERWISE ARISING OUT OF ANY PROPOSAL, SPECIFICATION OR SAMPLE. SPANSION NEITHER ASSUMES NOR AUTHORIZES ANY OTHER PERSON TO ASSUME FOR IT ANY OTHER LIABILITIES. THE FOREGOING CONSTITUTES CUSTOMER'S SOLE AND EXCLUSIVE REMEDY FOR THE FURNISHING OF DEFECTIVE OR NONCONFORMING DELIVERABLES.

#### 4. The following limitation of liability shall apply for all deliverables

EXCEPT FOR DAMAGES FOR BODILY INJURY OR DEATH, SPANSION SHALL NOT BE LIABLE FOR ANY INDIRECT, INCIDENTAL, SPECIAL, RELIANCE, OR CONSEQUENTIAL DAMAGES, RELIANCE DAMAGES, AND/OR PUNITIVE, OR EXEMPLARY DAMAGES, WHETHER ANY SUCH DAMAGES ARE BASED ON CONTRACT, TORT OR ANY OTHER LEGAL THEORY, AND WHETHER OR NOT SPANSION HAS BEEN INFORMED OF THE POSSIBILITY OF SUCH DAMAGES, AND NOTWITHSTANDING ANY FAILURE OF ESSENTIAL PURPOSE OF ANY LIMITED REMEDY.

REGARDLESS OF THE BASIS ON WHICH CUSTOMER IS ENTITLED TO CLAIM DAMAGES FROM SPANSION (INCLUDING FUNDAMENTAL BREACH, NEGLIGENCE, MISREPRESENTATION, OR OTHER CONTRACT OR TORT CLAIM), SPANSION ENTIRE LIABILITY IN ANY CALENDAR YEAR, REGARDLESS OF THE NUMBER OF CLAIMS, SHALL NOT EXCEED FIFTY PERCENT (50%) OF THE TOTAL AMOUNT PAID BY CUSTOMER TO SPANSION FOR THE DELIVERABLES SOLD IN SUCH CALENDAR YEAR.

5. Should one of the above stipulations be or become invalid and/or unenforceable, the remaining stipulations shall stay in full effect.

6. The contents of this document are subject to change by SPANSION without a prior notice, thus contact SPANSION about the latest one.

This board and its deliverables must only be used for test applications in an evaluation laboratory environment.

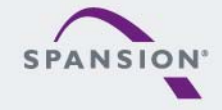

BBBBBB

#### **Overview**

- MCU Features, Board Features & Contents
- Test it
- The Hardware / Pin Overview
- The Jumper Table / Jumper Default
- Board Power
- Software Examples & Tools
- Flash Programming
- JTAG / CMSIS-DAP
- IAR-Embedded Workbench
- KEIL µVision
- Workshops, Contacts & More

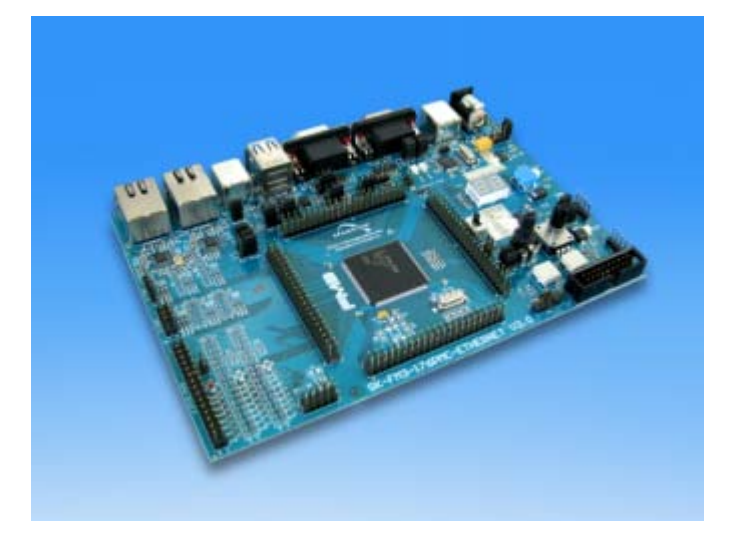

- Additional documents
  - Schematic (HW version 2.0) (1.1)
  - Data sheet MB9BD10T Series
    - Peripheral Manual (errata)
      - Timer part (errata)
      - Analog part (errata)
      - Communication part (errata)
      - Ethernet part
    - Flash programming manual (errata)

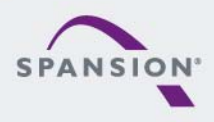

#### Features of the microcontroller

- SK-FM3-176PMC-ETHERNET is a versatile evaluation board based on the Spansion ARM® Cortex-M3<sup>TM</sup> device MB9BFD18T
- The MB9BD10T Series includes the following features:
  - 32-bit ARM Cortex-M3 Core with up to 144MHz operation
  - Up to 1 Mbyte high-speed flash memory with true 72MHz and Flash Accelerator System
  - Up to 128Kbyte on-chip SRAM memory
  - Wide supply voltage range from 2.7 to 5.5 V
  - 2 Ethernet MAC channels
  - 2 USB interface channels
  - 8 Multi-function Serial Interface channels (for UART, CSIO (SPI), I2C and LIN)
  - 8 DMA Controller channels
  - 3 12-bit A/D Converters, 1MSp, 32 channels max.
  - External bus interface
  - 16 Base Timer channels (PWM, PPG, reload or PWV timers selectable)
  - Up to 154 fast General Purpose I/O Ports
  - 3 Multi-function Timer units(can be used to achieve the motor control)
  - 3 Quadrature Position/Revolution Counter (QPRC) channels
  - Dual Timer (32/16bit Down Counter)
  - Resource Pin Relocation
  - Hardware Watchdog
  - CRC (Cyclic Redundancy Check) Accelerator
  - Five dynamically selectable clock sources (2 external oscillator, 2 internal CR oscillator, Main PLL)
  - Clock Supervisor (CSV)
  - Low Voltage Detector (LVD) and Low Power Mode

| RC oscillator +/-2%<br>Clock Supervisor<br>Subclock (option)                      | ARM Cortex-M3 – CPU<br>144MHz (max)<br>2.7-5.5V<br>Main CLK: 4MHz |                            | ICU x 4ch<br>FRTim x 3ch<br>Waveform<br>Generator |
|-----------------------------------------------------------------------------------|-------------------------------------------------------------------|----------------------------|---------------------------------------------------|
| Low Voltage Detector 2ch                                                          | MAIN RC CLK: 4MHz<br>SUB RC CLK: 100kHz                           | PPG 9ch                    | QDU 3ch                                           |
| Memory Protection Unit                                                            |                                                                   | Base Timer<br>16ch         | External IRQs<br>16ch + NMI                       |
| SWJ/TPIU/ETMDebug Ports                                                           |                                                                   | Dual Timer                 | DMA<br>8ch                                        |
| MFS(UART/SPI/I <sup>2</sup> C)<br>8ch                                             | Package: LQFP144 <sup>*1</sup> , LQFP176 <sup>*2</sup>            | Watch Counter              | CRC                                               |
| USB FS Host+Function<br>2ch each                                                  | MB9BFD16S/T FLASH SRAM<br>512K SRAM<br>64K                        | Resource<br>Pin Relocation | Hardware Watchdog                                 |
| CAN (32 MSB)<br>2ch                                                               | MB9BFD17S/T (FLASH) (SRAM)<br>785K (SRAM)                         | 12-bit ADC                 |                                                   |
| Ethernet MAC 10/100MBit<br>2ch                                                    | MB9BFD18S/T (FLASH) (SRAM)<br>1MB (128K)                          | 12-bit ADC 24ch"<br>32ch"2 |                                                   |
| External Bus Interface<br>8/16 Data, 19 <sup>11</sup> /25 <sup>12</sup> Addr, 8CS |                                                                   | 12-bit ADC                 |                                                   |

\*I ME98D10S: LQFP144
\*2 ME98D10T: LQFP176

BBBBBB

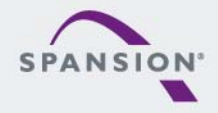

#### Features of the board

- Features of the SK-FM3-176PMC-ETHERNET board:
  - Microcontroller MB9BFD18T
  - 2x Ethernet connectors
  - 2x USB-Host (Type-A connector)
  - 1x USB-Device (Type-B connector)
  - 1x USB-to-serial converter (Type-B connector)
    - UART and on-board JTAG simultaneously (version 1.1: OpenOCD, version 2.0: CMSIS DAP)
  - 1x High-speed CAN-Transceiver
  - 1x UART-Transceiver (SUB-D9 connector)
  - JTAG and Trace Interface each on a 20 pin-header
  - 2x LED-Display (7-Segment)
  - 2x pushbutton (User buttons), rotary encoder, potentiometer
  - 1x Reset-button, Reset-LED
  - All 176 pins routed to pin-header
  - On-board 5V and 3V voltage regulators to supply MCU, Power-LED
  - 4x Power supply options: USB, USB-Device, JTAG or external 8V to 12V
  - Voltage filter for ADC
  - 3x Motor-Control-Interface for e.g. SK-POWER-3P-LV2-MC
  - Multicon-Interface to connect e.g. the Fujitsu SK-TSC-1127S-SB

ABBBBB

#### **Contents SK-FM3-176PMC-ETHERNET**

- The SK-FM3-176PMC-ETHERNET box contains
  - The SK-FM3-176PMC-ETHERNET evaluation board
  - USB cable
  - CD: Documentation, software examples and development utilities
  - 1-page flyer

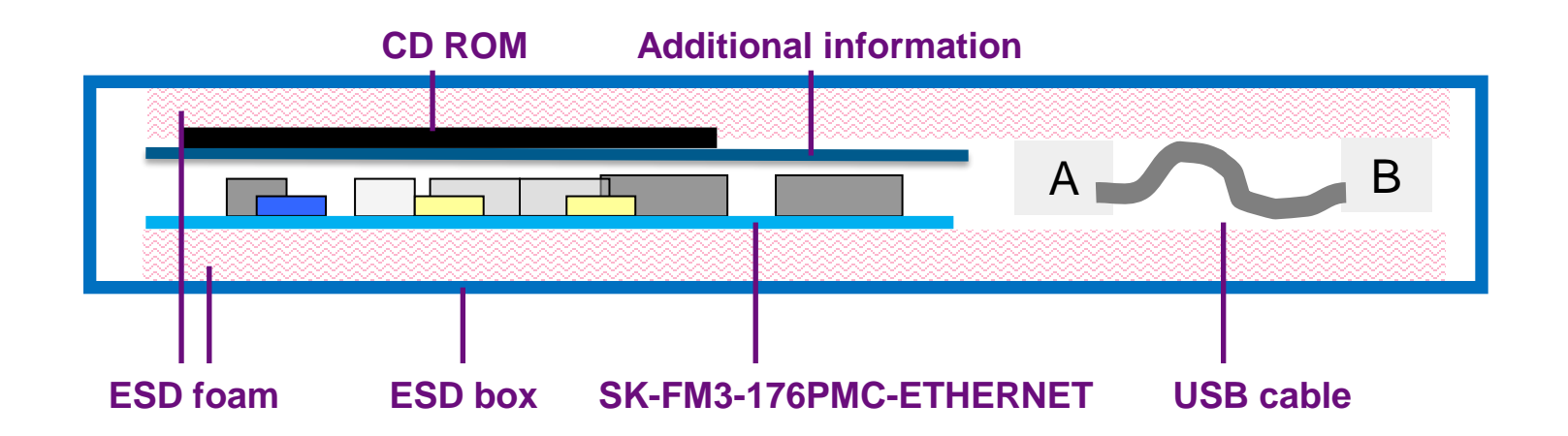

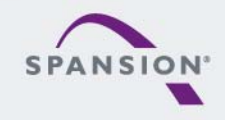

888888

#### Test it

- The microcontroller on the SK-FM3-176PMC-ETHERNET is already preprogrammed with an example application (<drive:>\Examples\mb9bf61xt\_ethernet\_lwip\_v13.zip).
  - Connect the SK-FM3-176PMC-ETHERNET via USB (X11) with the PC
  - Verify that jumper J5 is in the USBPWR1 position
  - Switch SW1 is set to RUN
  - Press the Reset-button
  - The SK-FM3-176PMC-ETHERNET's display will show "00"
  - Using pushbuttons SW3 and SW2 increase or decrease value
- Install the USB Driver first <drive:>\drivers\driverinstaller.exe
  - Check the availibility for virtual COM port
  - e.g. Windows Device Manager
  - Open a serial terminal tool
  - e.g. Spansion Serial Port Viewer
     <drive:><u>\tools\serialportviewer\setup.exe</u>
  - Settings 115200 baud, 8N1
  - Board system status is printed to the console.
- Connect X15 (static IP address 192.168.1.20) or X16 (DHCP) to a local network
  - DHCP address can be found out via serial debug console (see above)
  - Point your webbrowser to board's IP address

CONFIDENTIAL

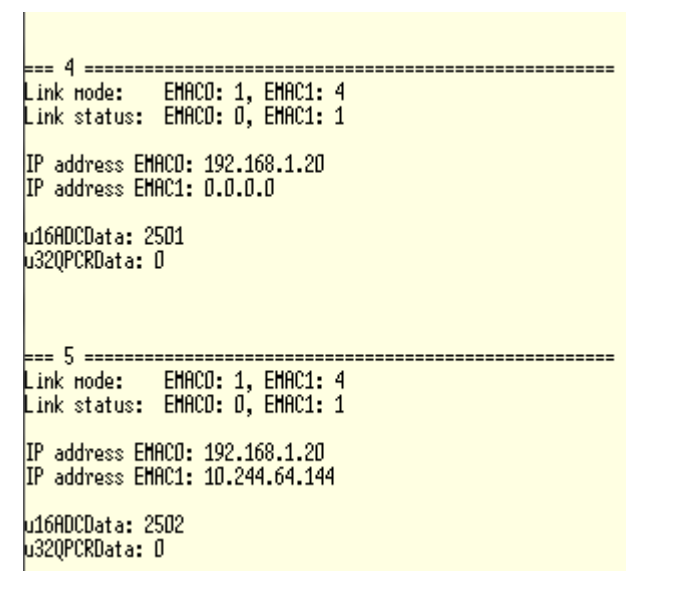

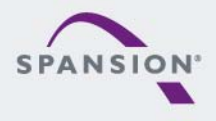

BBBBBB

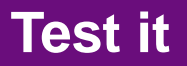

You finished successfully the first test

# **Congratulations!**

 Now you will get more details about the SK-FM3-176PMC-ETHERNET

- You will learn more about
  - The on-board features
  - How to program the Flash
  - How to start with IAR-Embedded-Workbench and KEIL  $\mu Vision$

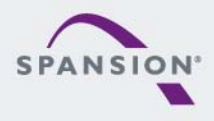

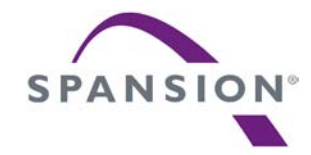

### Hardware

#### The Hardware (Top Side) – Function Overview

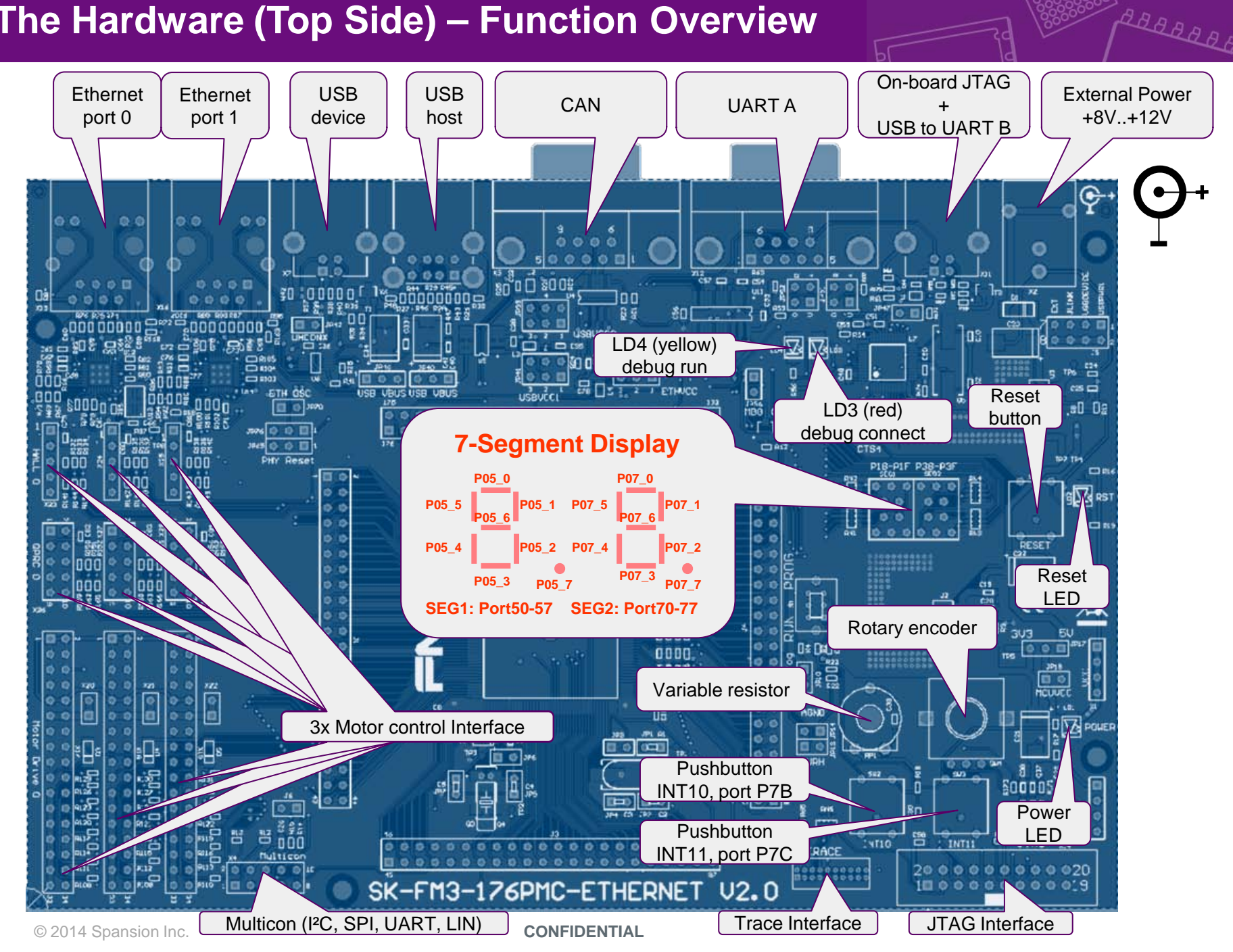

#### Pin-List SK-FM3-176PMC-ETHERNET (1/8)

| Pin | Function                                           | Description                     |
|-----|----------------------------------------------------|---------------------------------|
| 1   | vcc                                                | MCUVCC                          |
| 2   | PA0/RTO20_0/TIOA08_0/FRCK1_0                       | Reset Multicon Connector / INT0 |
| 3   | PA1/RTO21_0/TIOA09_0/IC10_0                        | Hall Sensor1-3 /INT1            |
| 4   | PA2/RTO22_0/TIOA10_0/IC11_0                        | Hall Sensor1-4                  |
| 5   | PA3/RTO23_0/TIOA11_0/IC12_0                        | Hall Sensor1-5                  |
| 6   | PA4/RTO24_0/TIOA12_0/IC13_0/RX0_2/INT03_0          | TINT Multicon Connector         |
| 7   | PA5/RTO25_0/TIOA13_0/TX0_2/INT10_2                 | GINT Multicon Connector         |
| 8   | P05/TRACED0/TIOA05_2/SIN4_2/INT00_1                | UART4 ( RXD)/ TRACED0           |
| 9   | P06/TRACED1/TIOB05_2/SOT4_2/INT01_1                | UART4 ( TXD)/ TRACED1           |
| 10  | P07/TRACED2/ADTG_0/SCK4_2                          | TRACED2                         |
| 11  | P08/TRACED3/TIOA00 2/CTS4 2                        | CTS4/TRACED3                    |
| 12  | P09/TRACECLK/TIOB00_2/RTS4_2/DTTI2X_0              | RTS/TRACECLK                    |
| 13  | P50/INT00_0/AIN0_2/SIN3_1/RT010_0/IC20_0/MOEX_0    | MotorDrive1 PWM1H / SEG1-A      |
| 14  | P51/INT01 0/BIN0 2/SOT3 1/RT011 0/IC21 0/MWEX 0    | MotorDrive1 PWM1L /SEG1-B       |
| 15  | P52/INT02_0/ZIN0_2/SCK3_1/RT012_0/IC22_0/MDQM0_0   | MotorDrive1 PWM2H /SEG1-C       |
| 16  | P53/SIN6_0/TIOA01_2/INT07_2/RTO13_0/IC23_0/MDQM1_0 | MotorDrive1 PWM2L / SEG1-D      |
| 17  | P54/SOT6 0/TIOB01 2/RTO14 0/MALE 0                 | MotorDrive1 PWM3H /SEG1-E       |
| 18  | P55/SCK6 0/ADTG 1/RTO15 0/MRDY 0                   | MotorDrive1 PWM3L /SEG1-F       |
| 19  | P56/SIN1 0/INT08 2/TIOA09 2/DTTI1X 0/MNALE 0       | MotorDrive1 FAULT /SEG1-G       |
| 20  | P57/SOT1 0/TIOB09 2/INT16 1/MNCLE 0                | SEG1-DP                         |
| 21  | P58/SCK1_0/TIOA11_2/INT17_1/MNWEX_0                |                                 |
| 22  | P59/SIN7_0/RX1_1/TIOB11_2/INT09_2/MNREX_0          |                                 |

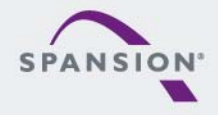

ABBBBBB

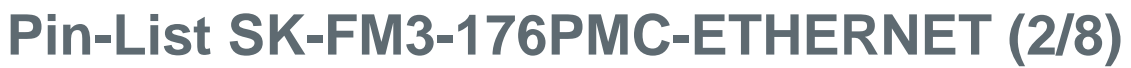

| Pin | Function                                   | Description       |
|-----|--------------------------------------------|-------------------|
| 23  | P5A/SOT7_0/TX1_1/TIOA13_1/INT18_1/MCSX0_0  |                   |
| 24  | P5B/SCK7_0/TIOB13_1/INT19_1/MCSX1_0        |                   |
| 25  | P5C/TIOA06_2/INT28_0/IC20_1                |                   |
| 26  | P5D/TIOB06_2/INT29_0/DTTI2X_1              | MotorDrive2 FAULT |
| 27  | VSS                                        | GND               |
| 28  | P30/AIN0_0/TIOB00_1/INT03_2                | QPRC0-A           |
| 29  | P31/BIN0_0/TIOB01_1/SCK6_1/INT04_2         | QPRC0-B           |
| 30  | P32/ZIN0_0/TIOB02_1/SOT6_1/INT05_2         | QPRC0-Z           |
| 31  | P33/INT04_0/TIOB03_1/SIN6_1/ADTG_6         |                   |
| 32  | P34/FRCK0_0/TIOB04_1/TX0_1                 | CANL              |
| 33  | P35/IC03_0/TIOB05_1/RX0_1/INT08_1          | CANH              |
| 34  | P36/IC02_0/SIN5_2/INT09_1/TIOA12_2/MCSX2_0 | Hall Sensor0-5    |
| 35  | P37/IC01_0/SOT5_2/INT10_1/TIOB12_2/MCSX3_0 | Hall Sensor0-4    |
| 36  | P38/IC00_0/SCK5_2/INT11_1/MCLKOUT_0        | Hall Sensor0-3    |
| 37  | P39/DTTI0X_0/ADTG_2                        | MotorDrive0 FAULT |
| 38  | P3A/RTO00_0/TIOA00_1                       | MotorDrive0 PWM1H |
| 39  | P3B/RT001 0/TIOA01 1                       | MotorDrive0 PWM1L |
| 40  | P3C/RTO02 0/TIOA02 1                       | MotorDrive0 PWM2H |
| 41  | P3D/RT003 0/TIOA03 1                       | MotorDrive0 PWM2L |
| 42  | P3E/RT004_0/TIOA04_1                       | MotorDrive0 PWM3H |
| 43  | P3F/RTQ05_0/TIQ405_1                       | MotorDrive0 PWM3L |
| 44  | VSS                                        | GND               |
|     | 100                                        |                   |

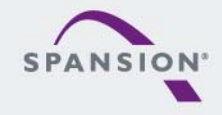

ABBBBBB

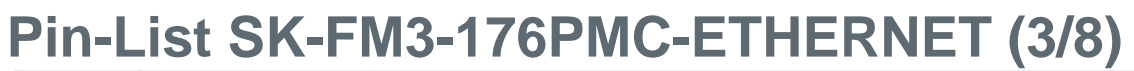

| Pin | Function                                      | Description          |
|-----|-----------------------------------------------|----------------------|
| 45  | vcc                                           | MCUVCC               |
| 46  | P40/TIOA00_0/RTO10_1/INT12_1                  |                      |
| 47  | P41/TIOA01_0/RT011_1/INT13_1                  |                      |
| 48  | P42/TIOA02_0/RTO12_1                          |                      |
| 49  | P43/TIOA03_0/RTO13_1/ADTG_7                   |                      |
| 50  | P44/TIOA04_0/RTO14_1                          | U14 LAN reset 'nRST' |
| 51  | P45/TIOA05 0/RTO15 1                          | U12 LAN reset 'nRST' |
| 52  | <br>C                                         | C-pin                |
| 53  | VSS                                           | GND                  |
| 54  | VCC                                           | MCUVCC               |
| 55  | P46/X04                                       | Subclock (optional)  |
| 56  | P47/X1A                                       | Subclock (optional)  |
| 57  |                                               | Key button 'Reset'   |
| 58  | P48/DTTI1X_1/INT14_1/SIN3_2                   |                      |
| 59  | P49/TIOB00_0/IC10_1/AIN0_1/SOT3_2             |                      |
| 60  | P4A/TIOB01_0/IC11_1/BIN0_1/SCK3_2/MADATA00_0  |                      |
| 61  | P4B/TIOB02_0/IC12_1/ZIN0_1/MADATA01_0         |                      |
| 62  | P4C/TIOB03_0/IC13_1/SCK7_1/AIN1_2/MADATA02_0  |                      |
| 63  | P4D/TIOB04_0/FRCK1_1/SOT7_1/BIN1_2/MADATA03_0 |                      |
| 64  | P4E/TIOB05_0/INT06_2/SIN7_1/ZIN1_2/MADATA04_0 |                      |
| 65  | P70/TX0_0/TIOA04_2/MADATA05_0                 | SEG2-A               |
| 66  | P71/RX0 0/INT13 2/TIOB04 2/MADATA06 0         | SEG2-B               |

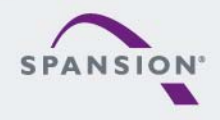

#### Pin-List SK-FM3-176PMC-ETHERNET (4/8)

| Pin | Function                               | Description                             |
|-----|----------------------------------------|-----------------------------------------|
| 67  | P72/SIN2_0/INT14_2/AIN2_0/MADATA07_0   | SEG2-C / QPRC2-A                        |
| 68  | P73/SOT2_0/INT15_2/BIN2_0/MADATA08_0   | SEG2-D/ QPRC2-B                         |
| 69  | P74/SCK2 0/ZIN2 0/MADATA09 0           | SEG2-E/ QPRC2-Z                         |
| 70  | P75/SIN3 0/ADTG 8/INT07 1/MADATA10 0   | SEG2-F                                  |
| 71  | P76/SOT3 0/TIOA07 2/INT11 2/MADATA11 0 | SEG2-G                                  |
| 72  | P77/SCK3 0/TIOB07 2/INT12 2/MADATA12 0 | SEG2-DP                                 |
| 73  | P78/AIN1 0/TIOA15 0/MADATA13 0         | SW Rotary-A /QPRC1-A                    |
| 74  | P79/BIN1 0/TIOB15 0/INT23 1/MADATA14 0 | SW Rotary-B /QPRC1-B                    |
| 75  | P7A/ZIN1 0/INT24 1/MADATA15 0          | QPRC1-Z                                 |
| 76  | P7B/TIOB07_0/INT10_0                   |                                         |
| 77  | P7C/TIOA07_0/INT11_0                   |                                         |
| 78  | P7D/TIOA14_1/FRCK2_1/INT12_0           | USB Host-Overcurrent                    |
| 79  | P7E/TIOB14_1/IC21_1/INT24_0            | Hall Sensor2-3                          |
| 80  | P7F/TIOA15_1/IC22_1/INT25_0            | Hall Sensor2-4                          |
| 81  | PF0/TIOB15_1/SIN1_2/INT13_0/IC23_1     | Hall Sensor2-5 / SIN Multicon Connector |
| 82  | PF1/TIOA08_1/SOT1_2/INT14_0            | SDA1 Multicon Connector                 |
| 83  | PF2/TIOB08 1/SCK1 2/INT15 0            | SCL1 Multicon Connector                 |
| 84  | PE0/MD1                                |                                         |
| 85  | MD0                                    | Programming Switch S1                   |
| 86  | PE2/X0                                 | 4MHz Crystal                            |
| 87  | PE3/X1                                 | 4MHz Crystal                            |
| 88  | VSS                                    | GND                                     |

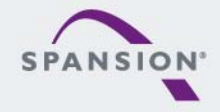

ABBBBBB

#### Pin-List SK-FM3-176PMC-ETHERNET (5/8)

| Pin | Function                                          | Description           |
|-----|---------------------------------------------------|-----------------------|
| 89  | VCC                                               | MCUVCC                |
| 90  | P10/AN00/MCSX7_0                                  | Motor Drive0-U_DC_BUS |
| 91  | P11/AN01/SIN1_1/INT02_1/RX1_2/FRCK0_2/MCSX6_0     | Motor Drive0-U_PH_A   |
| 92  | P12/AN02/SOT1_1/TX1_2/IC00_2/MCSX5_0              | Motor Drive0-U_PH_B   |
| 93  | P13/AN03/SCK1_1/IC01_2/MCSX4_0                    | Motor Drive0-U_PH_C   |
| 94  | P14/AN04/SIN0 1/INT03 1/IC02 2/MAD00 0            | Motor Drive0-I_DC_BUS |
| 95  | P15/AN05/SOT0 1/IC03 2/MAD01 0                    | Motor Drive0-I_PH_A   |
| 96  | P16/AN06/SCK0 1/INT20 1/MAD02 0                   | Motor Drive0-I_PH_B   |
| 97  | P17/AN07/SIN2 2/INT04 1/MAD03 0                   | Motor Drive0-I_PH_C   |
| 98  | P18/AN08/SOT2 2/INT21 1/MAD04 0                   | Motor Drive1-U_DC_BUS |
| 99  | P19/AN09/SCK2 2/INT22 1/MAD05 0                   | Motor Drive1-U_PH_A   |
| 100 | P1A/AN10/SIN4 1/INT05 1/TIOA13 2/IC00 1/MAD06 0   | Motor Drive1-U_PH_B   |
| 101 | P1B/AN11/SOT4 1/INT25 1/TIOB13 2/IC01 1/MAD07 0   | Motor Drive1-U_PH_C   |
| 102 | P1C/AN12/SCK4 1/INT26 1/TIOA14 2/IC02 1/MAD08 0   | Motor Drive1-I_DC_BUS |
| 103 | P1D/AN13/CTS4 1/INT27 1/TIOB14 2/IC03 1/MAD09 0   | Motor Drive0-I_PH_A   |
| 104 | P1E/AN14/RTS4 1/INT28 1/TIOA15 2/DTTI0X 1/MAD10 0 | Motor Drive0-I_PH_B   |
| 105 | P1F/AN15/ADTG 5/INT29 1/TIOB15 2/FRCK0 1/MAD11 0  | Motor Drive0-I_PH_C   |
| 106 | AVCC                                              | AVCC                  |
| 107 | AVRH                                              | AVRH                  |
| 108 | AVSS                                              | GND                   |
| 109 | VSS                                               | GND                   |
| 110 | PB0/AN16/TIOA09_1/SIN7_2/INT16_0                  | Motor Drive2-U_DC_BUS |

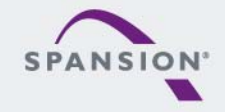

ABBBBBB

### Pin-List SK-FM3-176PMC-ETHERNET (6/8)

| Pin | Function                                      | Description           |
|-----|-----------------------------------------------|-----------------------|
| 111 | PB1/AN17/TIOB09_1/SOT7_2/INT17_0              | Motor Drive2-U_PH_A   |
| 112 | PB2/AN18/TIOA10_1/SCK7_2/INT18_0              | Motor Drive2-U_PH_B   |
| 113 | PB3/AN19/TIOB10_1/INT19_0                     | Motor Drive2-U_PH_C   |
| 114 | PB4/AN20/TIOA11_1/SIN0_2/INT20_0              | Motor Drive2-I_DC_BUS |
| 115 | PB5/AN21/TIOB11 1/SOT0 2/INT21 0/AIN2 2       | Motor Drive2-I_PH_A   |
| 116 | PB6/AN22/TIOA12 1/SCK0 2/INT22 0/BIN2 2       | Motor Drive2-I_PH_B   |
| 117 | PB7/AN23/TIOB12 1/INT23 0/ZIN2 2              | Motor Drive2-I_PH_C   |
| 118 | P29/AN24/MAD12_0                              |                       |
| 119 | P28/AN25/ADTG_4/INT09_0/RTO05_1/MAD13_0       |                       |
| 120 | P27/AN26/INT02_2/RTO04_1/MAD14_0              |                       |
| 121 | P26/AN27/SCK2_1/RTO03_1/MAD15_0               |                       |
| 122 | P25/AN28/SOT2_1/TX1_0/RTO02_1/MAD16_0         |                       |
| 123 | P24/AN29/SIN2_1/INT01_2/RX1_0/RTO01_1/MAD17_0 |                       |
| 124 | P23/AN30/SCK0_0/TIOA07_1/RTO00_1              | Variable resistor     |
| 125 | P22/AN31/SOT0_0/TIOB07_1/ZIN1_1               | UART0 ( TXD)          |
| 126 | P21/SIN0_0/INT06_1/BIN1_1                     | UART0 ( RXD)          |
| 127 | P20/INT05_0/CROUT_0/UHCONX1/AIN1_1/MAD18_0    |                       |
| 128 | PF6/FRCK2_0/NMIX                              |                       |
| 129 | USBVCC1                                       | USB- Power supply     |
| 130 | P82/UMP1                                      | USB Data -            |
| 131 | P82/UDP1                                      | USB Data +            |
| 132 | VSS                                           | GND                   |
|     |                                               |                       |

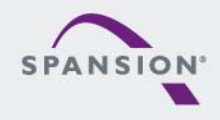

#### Pin-List SK-FM3-176PMC-ETHERNET (7/8)

| Pin | Function                                    | Description            |
|-----|---------------------------------------------|------------------------|
| 133 | vcc                                         | MCUVCC                 |
| 134 | P00/TRSTX                                   | JTAG TRSTX             |
| 135 | P01/ <b>TCK</b>                             | JTAG TCK / TRACE TCK   |
| 136 | P02/TDI                                     | JTAG TDI/ TRACE TDI    |
| 137 | P03/TMS                                     | JTAG TMC/ TRACE TMC    |
| 138 | P04/ <b>TDO</b>                             | JTAG TMC/ TRACE TMC    |
| 139 | P90/TIOB08 0/RTO20 1/INT30 0/MAD19 0        | Motor Drive2-PWM1H     |
| 140 | P91/TIOB09 0/RTO21 1/INT31 0/MAD20 0        | Motor Drive2-PWM1L     |
| 141 | P92/TIOB10 0/RTO22 1/SIN5 1/MAD21 0         | Motor Drive2-PWM2H     |
| 142 | P93/TIOB11 0/RTO23 1/SOT5 1/MAD22 0         | Motor Drive2-PWM2L     |
| 143 | P94/TIOB12 0/RTO24 1/SCK5 1/INT26 0/MAD23 0 | Motor Drive2-PWM3H     |
| 144 | P95/TIOB13_0/RTO25_1/INT27_0/MAD24_0        |                        |
| 145 | PC0/E_RXER0_RXDV1                           | Ethernet               |
| 146 | PC1/E_RX03_RX11                             | Ethernet               |
| 147 | PC2/E_RX02_RX10                             | Ethernet               |
| 148 | PC3/ <b>E_RX01</b> /TIOA06_1                | Ethernet               |
| 149 | PC4/ <b>E_RX00</b> /TIOA08_2                | Ethernet               |
| 150 | PC5/ <b>E_RXDV0</b> /TIOA10_2               | Ethernet               |
| 151 | PC6/E_MDIO0/TIOA14_0                        | Ethernet               |
| 152 | PC7/ <b>E_MDC0</b> /CROUT_1                 | Ethernet               |
| 153 | PC8/E_RXCK0_REFCK                           | Ethernet clock         |
| 154 | PC9/E_COL0                                  | Host/Device USB switch |

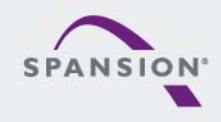

#### Hardware

#### Pin-List SK-FM3-176PMC-ETHERNET (8/8)

| Pin | Function                                         | Description           |
|-----|--------------------------------------------------|-----------------------|
| 155 | PCA/E_CRS0                                       | USB Host enable       |
| 156 | ETHVCC                                           | Ethernet VCC          |
| 157 | VSS                                              | GND                   |
| 158 | PCB/E_COUT                                       |                       |
| 159 | PCC/E_MDIO1                                      | Reset Ethernet switch |
| 160 | PCD/E_TCK0_MDC1                                  | Ethernet              |
| 161 | PCE/E_TXER0_TXEN1/RTS4_0/TIOB06_1                | Ethernet              |
| 162 | PCF/E_TX03_TX11/CTS4_0/TIOB08_2                  | Ethernet              |
| 163 | PD0/ <b>E_TX02_TX10</b> /SCK4_0/TIOB10_2/INT30_1 | Ethernet              |
| 164 | PD1/ <b>E_TX01</b> /SOT4_0/TIOB14_0/INT31_1      | Ethernet              |
| 165 | PD2/E_TX00/SIN4_0/TIOA03_2/INT00_2               | Ethernet              |
| 166 | PD3/E_TXEN0/TIOB03_2                             | Ethernet              |
| 167 | P62/E_PPS0_PPS1/SCK5_0/ADTG_3                    |                       |
| 168 | P61/SOT5_0/TIOB02_2/UHCONX0                      | USB UHCONX            |
| 169 | P60/SIN5_0/TIOA02_2/INT15_1                      | Programming Switch S1 |
| 170 | PF3/TIOA06_0/SIN6_2/INT06_0/AIN2_1               |                       |
| 171 | PF4/TIOB06_0/SOT6_2/INT07_0/BIN2_1               |                       |
| 172 | PF5/SCK6_2/INT08_0/ZIN2_1                        |                       |
| 173 | USBVCC0                                          | USBVCC                |
| 174 | P80/UDM0                                         | USB Switch            |
| 175 | P81/UDP0                                         | USB Switch            |
| 176 | VSS                                              | GND                   |

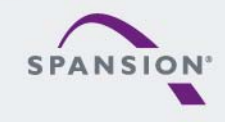

#### The Hardware (v2.0 Top Side) – Jumper Settings

: default position

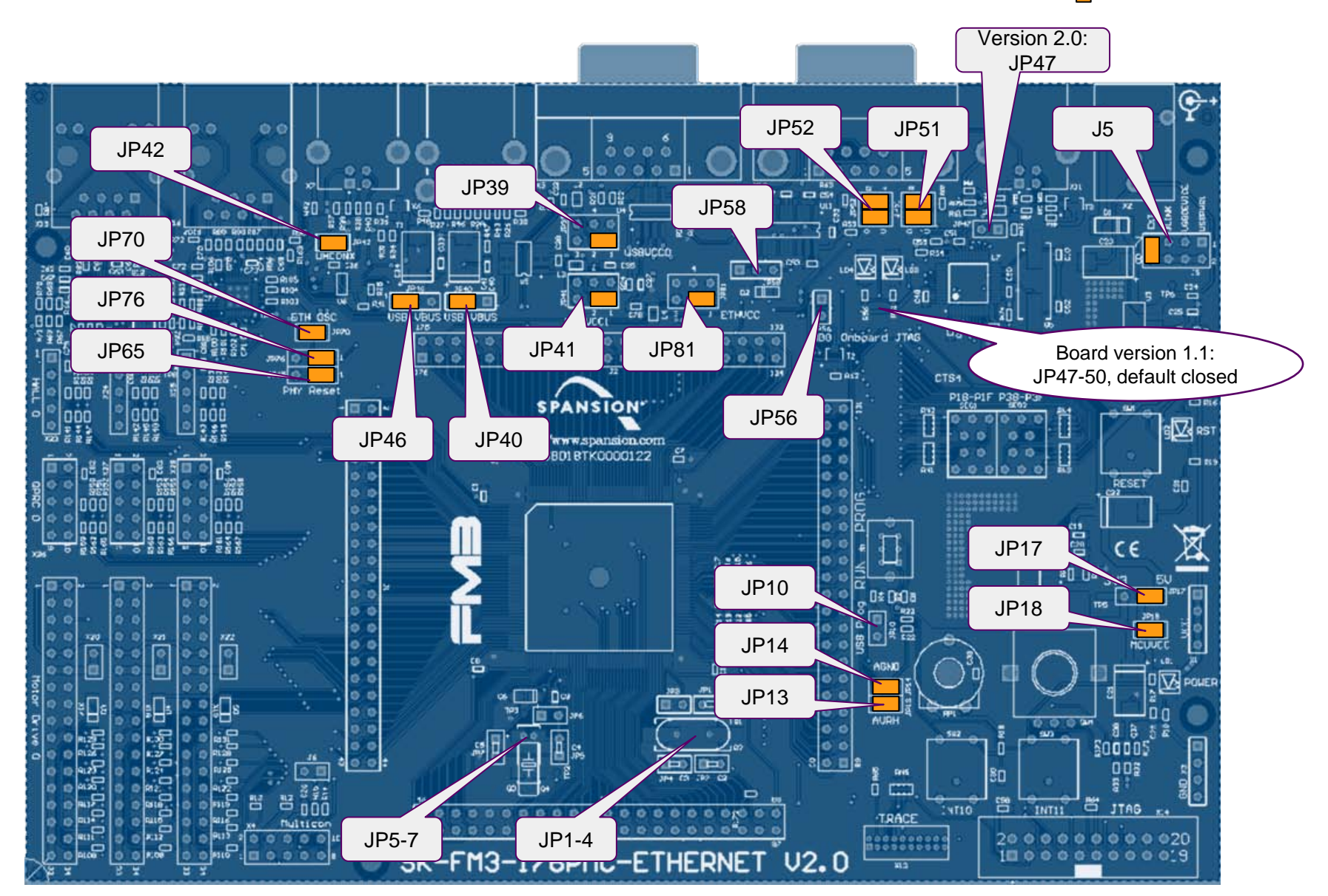

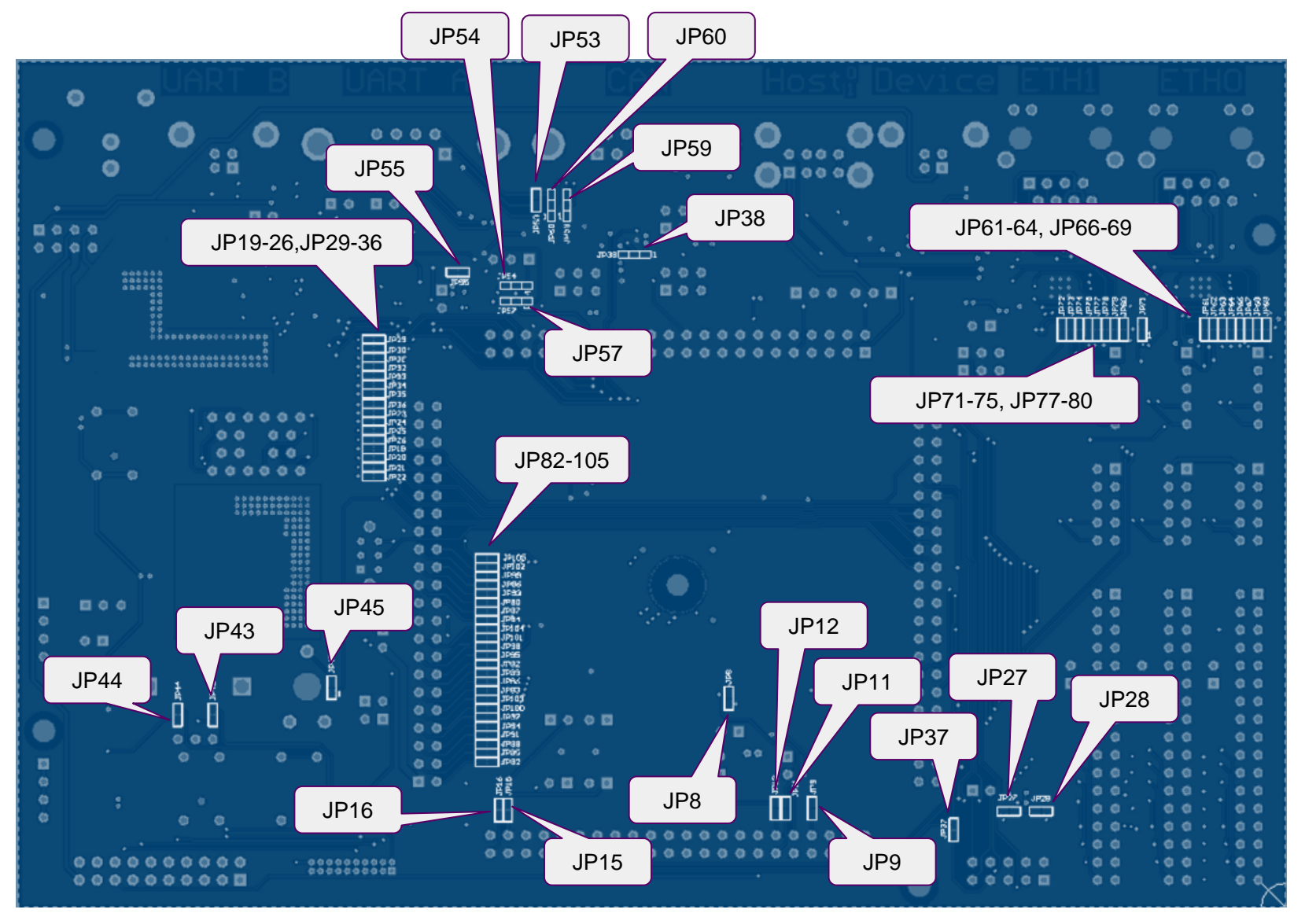

#### Jumper Settings SK-FM3-176PMC-ETHERNET

| Number | Description           | Special Type  | Default |
|--------|-----------------------|---------------|---------|
| JP1    | Main Clock Oscillator |               | open    |
| JP2    | Main Clock Oscillator |               | open    |
| JP3    | Main Clock Oscillator |               | open    |
| JP4    | Main Clock Oscillator |               | open    |
| JP5    | Sub Clock Oscillator  |               | open    |
| JP6    | Sub Clock Oscillator  |               | open    |
| JP7    | Sub Clock Oscillator  |               | open    |
| JP8    | C-Pin                 | Solder Jumper | closed  |
| JP9    | C-Pin                 | Solder Jumper | closed  |
| JP10   | USB/UART programming  |               | open    |
| JP11   | Sub Clock Oscillator  | Solder Jumper | closed  |
| JP12   | Sub Clock Oscillator  | Solder Jumper | closed  |
| JP13   | AVRH                  |               | closed  |
| JP14   | AGND                  |               | closed  |
| JP15   | Main Clock Oscillator | Solder Jumper | closed  |
| JP16   | Main Clock Oscillator | Solder Jumper | closed  |
| JP17   | 5V/3V3                |               | 1-2     |
| JP18   | MCUVCC                |               | closed  |

| Number | Description                 | Special Type  | Default |
|--------|-----------------------------|---------------|---------|
| JP19   | SEG1 - P50                  | Solder Jumper | closed  |
| JP20   | SEG1 - P51                  | Solder Jumper | closed  |
| JP21   | SEG1 - P52                  | Solder Jumper | closed  |
| JP22   | SEG1 - P53                  | Solder Jumper | closed  |
| JP23   | SEG1 - P54                  | Solder Jumper | closed  |
| JP24   | SEG1 - P55                  | Solder Jumper | closed  |
| JP25   | SEG1 - P56                  | Solder Jumper | closed  |
| JP26   | SEG1 - P57                  | Solder Jumper | closed  |
| JP27   | Multicon / I2C / SCL-Pullup |               | closed  |
| JP28   | Multicon / I2C / SDA-Pullup |               | closed  |
| JP29   | SEG2 - P70                  | Solder Jumper | closed  |
| JP30   | SEG2 - P71                  | Solder Jumper | closed  |
| JP31   | SEG2 - P72                  | Solder Jumper | closed  |
| JP32   | SEG2 - P73                  | Solder Jumper | closed  |
| JP33   | SEG2 - P74                  | Solder Jumper | closed  |
| JP34   | SEG2 - P75                  | Solder Jumper | closed  |
| JP35   | SEG2 - P76                  | Solder Jumper | closed  |
| JP36   | SEG2 - P77                  | Solder Jumper | closed  |

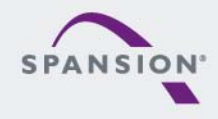

#### Jumper Settings SK-FM3-176PMC-ETHERNET

|        | Description    |                |               |           |
|--------|----------------|----------------|---------------|-----------|
| Number | Version 1.1    | Version 2.0    | Special Type  | Default   |
| JP37   | SPI / SIN-Pin  |                | Solder Jumper | open      |
| JP38   | CAN MCUVCC /   | VCC5V          | Solder Jumper | 2-3       |
| JP39   | USBVCC0        |                |               | 1-2       |
| JP40   | VBUS USBHO     |                |               | 2-3       |
| JP41   | USBVCC1        |                |               | 1-2       |
| JP42   | USB UHCONX     |                |               | closed    |
| JP43   | Rotary Encoder |                | Solder Jumper | closed    |
| JP44   | Rotary Encoder |                | Solder Jumper | closed    |
| JP45   | Potentiometer  |                | Solder Jumper | closed    |
| JP46   | VBUS USBH1     |                |               | 1-2       |
|        |                |                |               | closed/   |
| JP47   | FTDI JTAG      | CMSIS DAP prog |               | v2.0:open |
| JP48   | FTDI JTAG      | Not available  |               | closed    |
| JP49   | FTDI JTAG      | Not available  |               | closed    |
| JP50   | FTDI JTAG      | Not available  |               | closed    |
| JP51   | UART / SOT USB | <-> RS232      |               | U-0       |
| JP52   | UART / SIN USB | <-> RS232      |               | R-1       |
| JP53   | Flow control   |                |               | open      |
| JP54   | CTS4           |                |               | open      |

| Number | Description              | Special Type  | Default |  |
|--------|--------------------------|---------------|---------|--|
| JP47   | FTDI JTAG                |               | closed  |  |
| JP48   | FTDI JTAG                |               | closed  |  |
| JP49   | FTDI JTAG                |               | closed  |  |
| JP50   | FTDI JTAG                |               | closed  |  |
| JP51   | UART / SOT USB <-> RS232 |               | U-0     |  |
| JP52   | UART / SIN USB <-> RS232 |               | R-1     |  |
| JP53   | Flow control             |               | open    |  |
| JP54   | CTS4                     |               | open    |  |
| JP55   | MAX3232 VCC              | Solder Jumper | closed  |  |
| JP56   | UART MD0                 | Solder Jumper | open    |  |
| JP57   | RTS                      |               | open    |  |
| JP58   | UART-RST                 |               | open    |  |
| JP59   | Flow control             | Solder Jumper | 1-2     |  |
| JP60   | Flow control             | Solder Jumper | 2-2     |  |
| JP61   | Ethernet PHY0            | Solder Jumper | closed  |  |
| JP62   | Ethernet PHY0            | Solder Jumper | closed  |  |
| JP63   | Ethernet PHY0            | Solder Jumper | closed  |  |
| JP64   | Ethernet PHY0            | Solder Jumper | closed  |  |

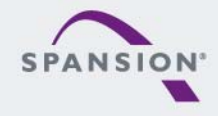

#### Jumper Settings SK-FM3-176PMC-ETHERNET

| Number | Description              | Special Type  | Default |
|--------|--------------------------|---------------|---------|
| JP65   | Ethernet PHY0 Reset      |               | 1-2     |
| JP66   | Ethernet PHY0            | Solder Jumper | closed  |
| JP67   | Ethernet PHY0            | Solder Jumper | closed  |
| JP68   | Ethernet PHY0            | Solder Jumper | closed  |
| JP69   | Ethernet PHY0            | Solder Jumper | closed  |
| JP70   | Ethernet Clock Enabled   |               | closed  |
| JP71   | Ethernet Reference Clock | Solder Jumper | closed  |
| JP72   | Ethernet PHY1            | Solder Jumper | closed  |
| JP73   | Ethernet PHY1            | Solder Jumper | closed  |
| JP74   | Ethernet PHY1            | Solder Jumper | closed  |
| JP75   | Ethernet PHY1            | Solder Jumper | closed  |
| JP76   | Ethernet PHY1 Reset      |               | 1-2     |
| JP77   | Ethernet PHY1            | Solder Jumper | closed  |
| JP78   | Ethernet PHY1            | Solder Jumper | closed  |
| JP79   | Ethernet PHY1            | Solder Jumper | closed  |
| JP80   | Ethernet PHY1            | Solder Jumper | closed  |
| JP81   | Ethernet VCC             |               | 1-2     |
| JP82   | Motor Control 0          | Solder Jumper | closed  |

| Number | Description     | Special Type  | Default |
|--------|-----------------|---------------|---------|
| JP83   | Motor Control 1 | Solder Jumper | open    |
| JP84   | Motor Control 2 | Solder Jumper | open    |
| JP85   | Motor Control 0 | Solder Jumper | closed  |
| JP86   | Motor Control 1 | Solder Jumper | open    |
| JP87   | Motor Control 2 | Solder Jumper | open    |
| JP88   | Motor Control 0 | Solder Jumper | closed  |
| JP89   | Motor Control 1 | Solder Jumper | open    |
| JP90   | Motor Control 2 | Solder Jumper | open    |
| JP91   | Motor Control 0 | Solder Jumper | closed  |
| JP92   | Motor Control 1 | Solder Jumper | open    |
| JP93   | Motor Control 2 | Solder Jumper | open    |
| JP94   | Motor Control 0 | Solder Jumper | closed  |
| JP95   | Motor Control 1 | Solder Jumper | open    |
| JP96   | Motor Control 2 | Solder Jumper | open    |
| JP97   | Motor Control 0 | Solder Jumper | closed  |
| JP98   | Motor Control 1 | Solder Jumper | open    |
| JP99   | Motor Control 2 | Solder Jumper | open    |
| JP100  | Motor Control 0 | Solder Jumper | closed  |

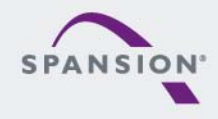

#### JP51, JP52 : UART selection

- UART0 and UART4 of the microcontroller can be used together with a standard RS232 SUB-D9 connector and a serial/USB converter
- The jumpers JP51 and JP52 routes the channel to the connector
- The interface is selected by the jumpers' alignment
- UART0 = USB-connector (X11), UART4 = Sub-D9 (X12) (default)
  - Setting of Jumper JP51 and JP52: U-0 / R-4

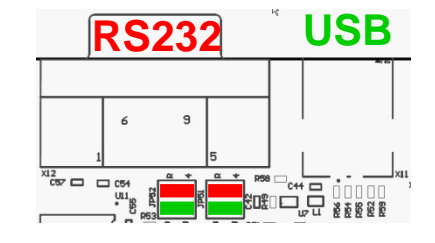

(default)

888888

- UART0 = Sub-D9 (X12), UART4 = USB-connector (X11)
  - Setting of Jumper JP51 and JP52: U-4 / R-0

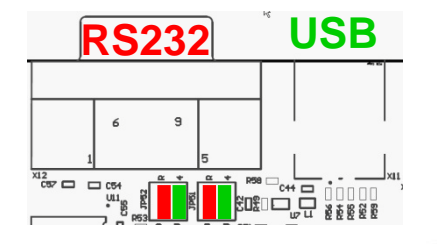

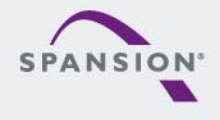

- The starter kit can be powered by
  - external power supply (8-12V) (default)
  - JLINK/JTAG connector X14 (CN3
  - USB device connector X7
  - by UART B USB connector X11
- The Microcontroller can be supplied with 3.3V or 5V
  - Jumper JP17 selects MCUVCC
  - Default: JP17: 1-2 (3.3V)

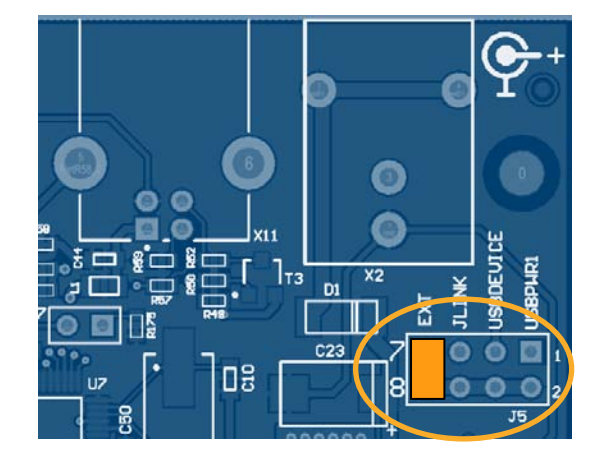

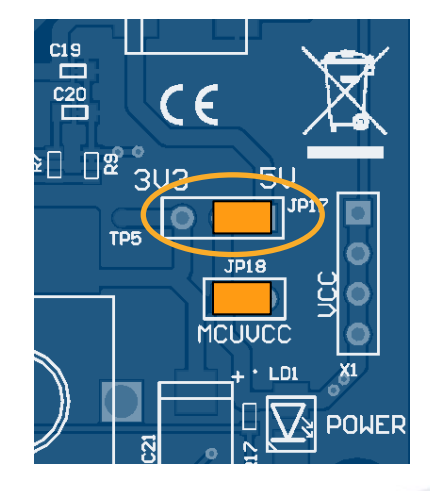

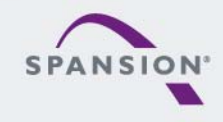

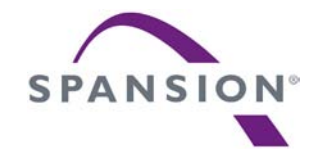

### Software

Software examples for IAR EWARM V6.60 or KEIL µVision5.1:

See <drive:>\Examples\ or www.spansion.com

- mb9bfd18t\_template-v16
  - ,Empty' project as base for user applications
- mb9bfxxx\_ethernet-driver-v13.zip
  - Fujitsu low-level Ethernet driver
- mb9bfxxx\_ethernet\_uip-v19.zip
  - Port of the free µIP (micro-IP) TCP/IP stack including webserver
- mb9bfxxx\_ethernet-lwip-v14.zip
  - Port of the free LwIP (Lightweight IP) TCP/IP stack including AJAX-enabled web application

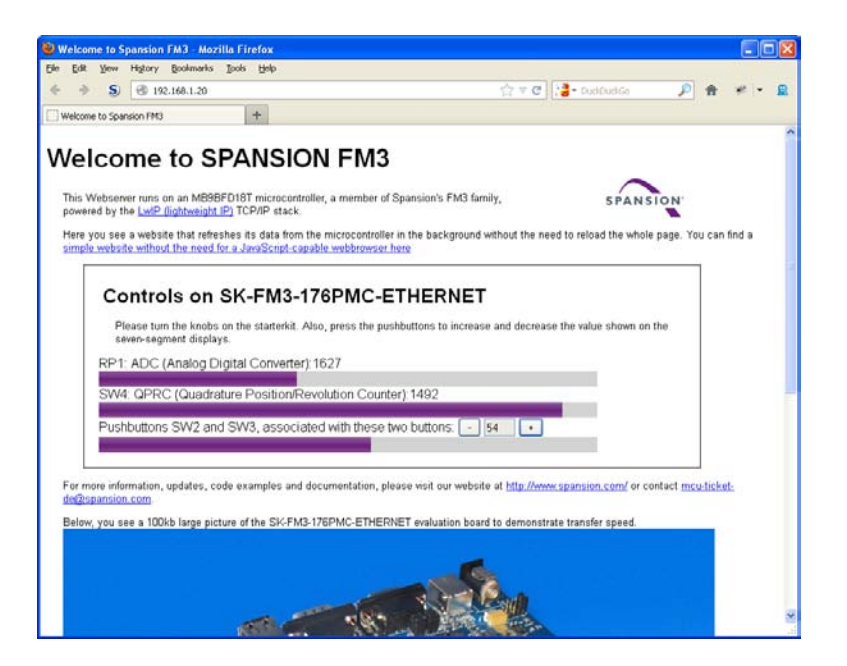

#### Note: Please copy the examples to your local drive before compiling!

You can find a demonstration firmware and additional product information

of the commercially supported TCP/IP stack by SEVENSTAX on this CD.

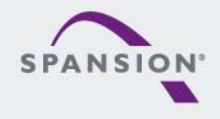

888888

- The following software tools are available
  - USB Virtual-COM port
    - allows UART communciation via the PC's USB connection
    - On-board UART-to-USB converter (via X11, CMSIS-DAP)
    - For driver installation <drive:><u>\drivers\driverinstaller.exe</u>
  - FLASH USB DIRECT Programmer
    - Microcontroller Flash programming (via X7, USB-Device-Port)
    - Install from <drive:><u>\tools\USBDIRECT</u>
  - Terminal program ,Serial Port Viewer'
    - Install from <drive:><u>\tools\serialportviewer\setup.exe</u>

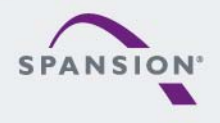

<u>888886</u>

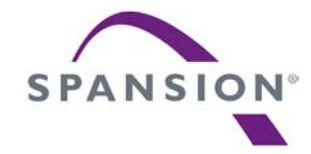

# Flash Programming

- There are several options to program the microcontroller's flash:
  - FLASH USB DIRECT Programmer via X7 (USB device)
    - For installation <drive:><u>\tools\USBDIRECT\setup.exe</u>
    - USB driver is located in subdirectory of FLASH USB DIRECT Programmer
  - FLASH MCU Programmer via X11 (Serial via UART A or UART B)
    - For installation <drive:><u>\tools\PCWFM3-V01L07\setup.exe</u>
    - For driver installation of USB/Virtual-COM port v2.0: <drive:><u>\drivers\driverinstaller.exe</u>
    - v1.1: Spansion OpenOCD Starter -> button "Install driver"
  - JTAG Programming via X11 (v2.0: CMSIS-DAP, v1.1: OpenOCD)
    - Example is given for <u>IAR</u> and <u>KEIL</u>
    - See documentation of your development suite how to setup CMSIS-DAP
  - JTAG Programming via X14 (optional JTAG adapter)
    - The correct JTAG-adapter must be selected in the IDE toolchain

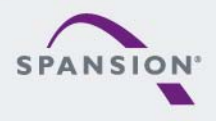

<u>888886</u>

### Flash Programming via X7 (USB direct)

- FLASH USB DIRECT Programming via X7 (USB device)
  - Jumper Setting
    - Select the MCU power supply (J5)
    - Close JP10 -
    - Set switch S1 to position PROG
  - Connect USB port X7 with the PC
  - If connected for first time Windows OS may ask for a driver
    - See subfolder ,driver' of USBdirect installation path or <drive:><u>\tools\USBDIRECT\driver</u>
  - Start the FLASH USB DIRECT Programmer
    - For first installation: <drive:><u>\tools\USBDIRECT\setup.exe</u>
    - Select the COM port
    - Press Reset
    - Start Full Operation
    - Set switch S1 to position RUN
    - Press Reset

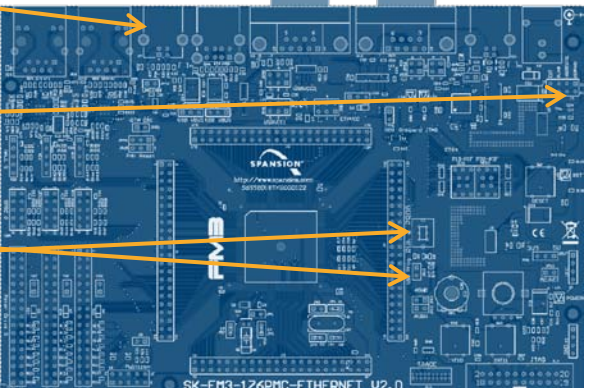

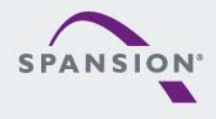

### Flash Programming via X7 (USB device)

- Choose the right target MCU MB9BFD18S/T
- Browse for the programming file (\*.srec or \*.hex)
  - IAR: see subfolder <project>\example\IAR\output\release\exe
  - ARM/KEIL: see subfolder <project>\example\ARM\output\release
- Adjust the corresponding virtual COM-port

Select MCU: MB9BFD18S/T Select file (\*.srec; \*.hex) Select Virtual COM-port

- Use ,Full Operation'
  - Download kernel
  - Erase Flash memory / Blank check
  - Program & Verify project to Flash memory
- Set switch S1 to position RUN and press Reset button

| SELECT<br>Target MCU<br>Hex File<br>COM (1-255)<br>Command to COM | MB9BF618S/T<br>mb9bfd18t_ioport_cr<br>4 | ▼<br>ounter.sre Open | FLASH INFORMAT<br>Start Addr Er<br>000000H 0F<br>100000H 10 | FION<br>nd Addr<br>FFFFFH<br>D0001H | Size<br>100000H<br>000002H |  |
|-------------------------------------------------------------------|-----------------------------------------|----------------------|-------------------------------------------------------------|-------------------------------------|----------------------------|--|
|                                                                   | Full Operation(D+E+B+P)                 |                      | <u>S</u> et Environment                                     | 1                                   | <u>H</u> elp               |  |
| <u>D</u> ownload                                                  | Erase                                   | <u>B</u> lank Check  | Check SUM                                                   | UM <u>V</u> ersion Info             |                            |  |
| Program & Verify                                                  | Read & Compare                          | <u>C</u> opy         | USB DIRECT<br>programmer                                    |                                     |                            |  |

- FLASH MCU Programming via X11 or X12 (UART A or UART B)
- Jumper setting
  - Check jumper setting: J14:2-3 (P60)
  - Connect the board via USB CMSIS-DAP (CN3) to the USB-Port of the PC
    - When connected for first time Windows OS may ask for ,spansionusbvcomm.inf'
      - <drive:>\drivers\cmsis-dap
  - Use the FLASH MCU Programmer for FM3/FM4
    - For installation <drive:><u>\tools\PCWFM3-V01L07\setup.exe</u>

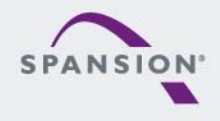

BBBBBB

### Flash Programming via X11 or X12 (Serial)

- Choose the right target MCU MB9BFD18S/T
- Select JP51 and JP52 accordingly
- Select 4MHz Crystal Frequency
- Browse for the programming file (\*.srec or \*.hex)
  - IAR: see subfolder <project>\example\IAR\output\release\exe
  - ARM/KEIL: see subfolder <project>\example\ARM\output\release
- Adjust the corresponding virtual COM-port

| Select MCU: MB9BFD18S/T       |  | FUJITSU FLASH MCU P    | rogrammer for FM3               |                         |            |                              | _ 🗆 🗙   |  |
|-------------------------------|--|------------------------|---------------------------------|-------------------------|------------|------------------------------|---------|--|
|                               |  |                        | Flash Information               |                         |            |                              |         |  |
| Select 4MHz Crystal Frequency |  | <u>T</u> arget MCU     | MB9BF618S/T                     |                         | Start Addr | End Addr                     | Size    |  |
| Select file (*.srec / *.hex)  |  | Crystal Frequency 4MHz |                                 | 100000H                 | 100001H    | 000002H                      |         |  |
| Select Virtual COM-port       |  | Hex File               | mb9bfxxx_can_ua                 | rt_termina <u>O</u> pen |            |                              |         |  |
| Execute ,Full Operation       |  | Command to COM7        |                                 |                         |            |                              |         |  |
| incl. stand-alone operations  |  |                        | <u>F</u> ull Operation(D+E+B+P) |                         |            | Set Environment <u>H</u> elp |         |  |
| - <u>D</u> ownload Kernel     |  | <u>D</u> ownload       | Erase                           | <u>B</u> lank Check     | Check SU   | M                            | ¥01,L02 |  |
| - <u>E</u> rase               |  | Program & Verify       | Bead & Compare                  | Cnny                    | Conv       |                              |         |  |
| - <u>B</u> lank Check         |  |                        |                                 | 2-17                    |            |                              | - •     |  |

- Program&Verify
- Set switch S1 to position RUN and press Reset button

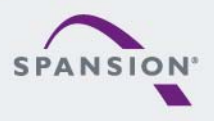

BBBBBB

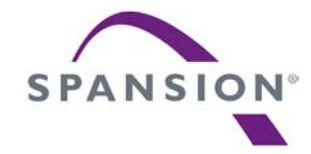

# JTAG Debugger

- SK-FM3-176PMC-FA contains an on-board JTAG debugger that can be connected via X11 (UART B) USB connector.
- Board version v2.0 uses CMSIS-DAP
- Board version v1.1 uses OpenOCD

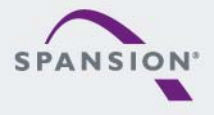

ABBBBB
- This starterkit includes an on-board JTAG adapter
  - Compatible to CMSIS-DAP <u>http://www.keil.com/support/man/docs/dapdebug/dapdebug\_introduction.htm</u>
  - Select debugger CMSIS-DAP in your tool chain
- Any other JTAG-adapter can be connected to X14, too.
  - The correct JTAG-adapter must be selected in the IDE toolchain
    - No jumper setting is required

37

- Additional virtual COM port is provided by X11 (UART B)
  - For driver installation <drive:>\drivers\driverinstaller.exe
  - Please set jumper J19 and J20 accordingly

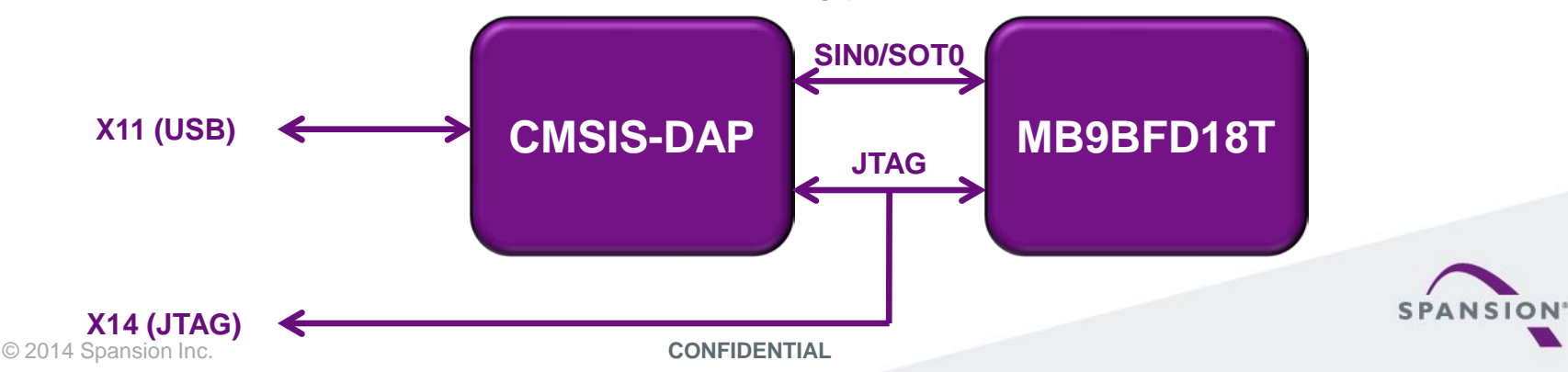

# Setup in IAR EWARM (1)

- Navigate to project options:
  - Via Files-List
    - Right-click at the project
    - Select "Options…"
  - Or via menu "Project"
    - Select "Options…"

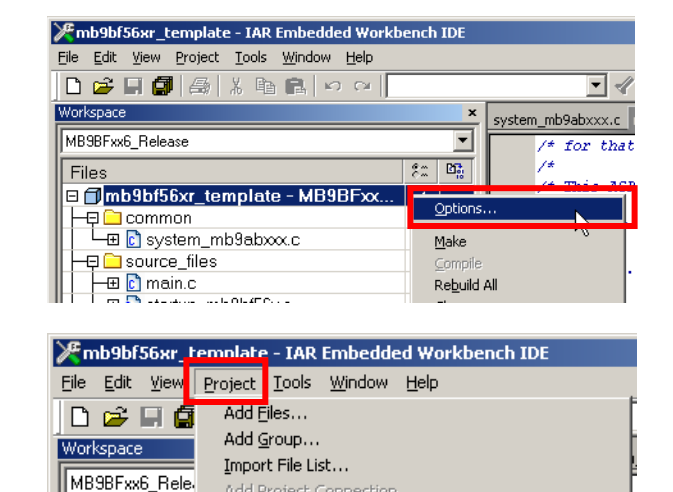

Edit Configurations...

Create <u>N</u>ew Project... Add <u>E</u>xisting Project...

on Control Such

ALT+F7

Remo<u>v</u>e

Options...

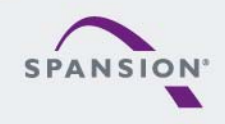

CONFIDENTIAL

Files Files

> - comr - ⊡ comr

-⊟ 🗀 sourc |--⊞ 💽 ma

-FT

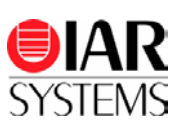

# JTAG adapter CMSIS-DAP – within IAR EWARM

#### Setup in IAR EWARM (2)

- Setup Project Debbuger Options
  - (1) Navigate to Debugger
  - (2) Select tab "Setup"
  - (3) Select Driver "CMSIS-DAP"

- (4) Select in "CMSIS-DAP"
- (5) Select tab "JTAG/SWD"
- (6) Select SWD

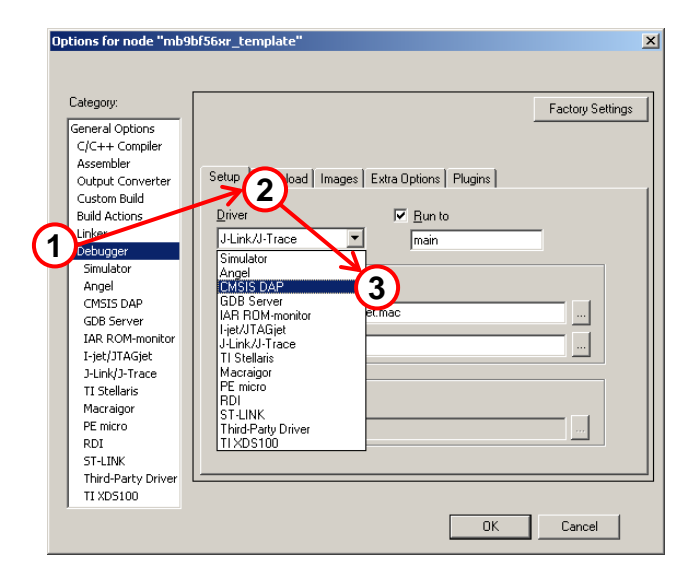

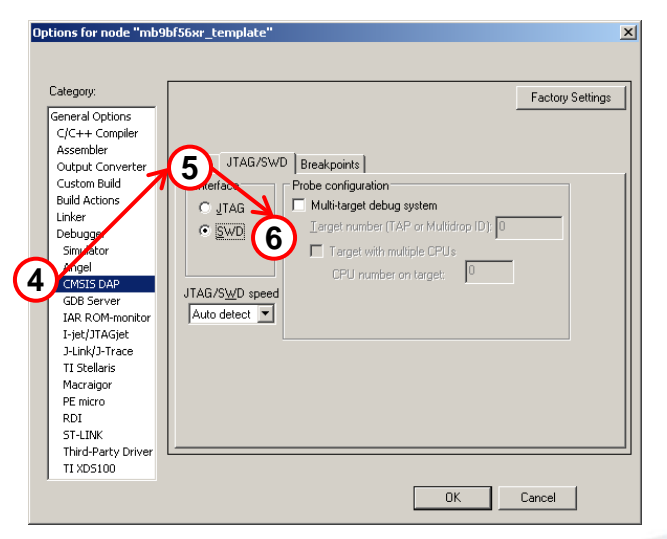

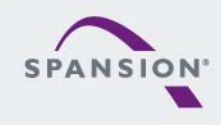

# JTAG adapter CMSIS-DAP – within Keil µVision

# Setup in Keil µVision (1)

- Navigate to project options:
  - Via Project
    - Right-click at the project
    - Select "Options…"
  - Or via menu "Project"
    - Select "Options…"

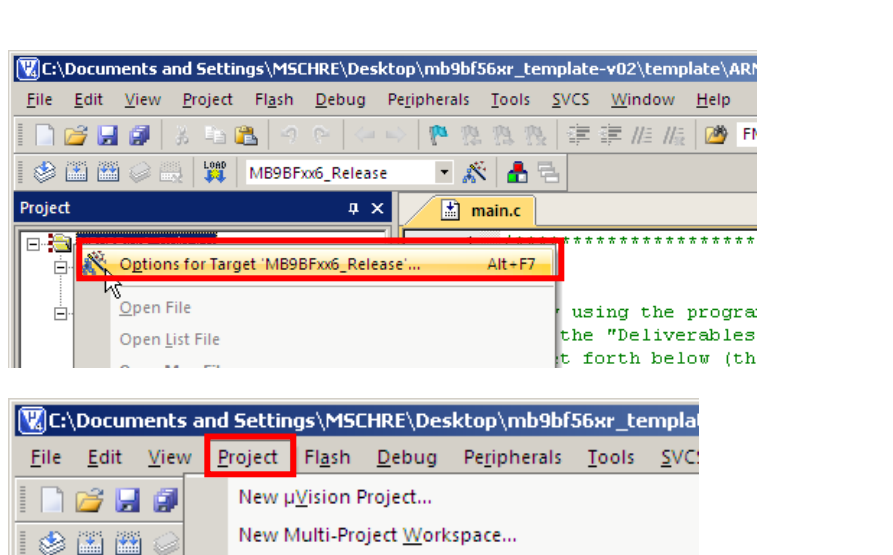

Select Device for Target 'MB9BFxx6\_Release'...

Options fo Jarget 'MB9BFxx6\_Release'..

Open Project...

**Close Project** 

Export

Manage

Remove Item

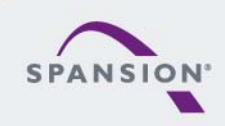

Project

🖻 📇 source,

· 📩 sys

· 📩 ma · 🛄 Re · 📩 sta

# JTAG adapter CMSIS-DAP – within Keil µVision

### Setup in Keil µVision (2)

- Setup Debug & Utilities
  - (1) Select tab "Debug"
  - (2) Select "CMSIS-DAP Debugger"

- (3) Select tab "Utilities"
- (4) Select "CMSIS-DAP Debugger"

|                                                                                                    | (1)                                                                                                    |
|----------------------------------------------------------------------------------------------------|----------------------------------------------------------------------------------------------------|
| V Uptions for Target MB9BFxxb_Release                                                                                                    |                                                                                                    |
| Use Simulator     Use Simulator     Use Simulator     Use Simulator     Use Simulator     Use Simulator     Use Simulator     Use Simulator     Settings     Unit Speed to Real-Time     Void Application at Startup     Run to main() Initialization File:                                                                                                    | Clube: ULINK2/ME Cottex Debugger ▼     Signum Systems JTAGjet     JUNK /J Trace Cortex     Load, JT-Link (Depreched Version)     UniNK Pro Cortex Oebugger     Initiatatik NULink Pebugger     Cocox Debugger |
| Restore Debug Session Settings  Restore Debug Session Settings  Value Windows & Performance Analyzer  Memory Display                                                                                                    | ST-Link (Deprecated Wrein)<br>Restore ST-Link Debugger<br>✓ Brit Models Debugger<br>✓ Watch Widels Debugger<br>✓ Watch Windows<br>✓ Memory Display                                                            |
| CPU DLL: Parameter: SARMCM3.DLL                                                                                                    | Driver DLL: Parameter:<br>SARMCM3.DLL                                                                                                    |
| Dialog DLL: Parameter:<br>DCM.DLL pCM4                                                                                                    | Dialog DLL: Parameter:<br>TCM.DLL pCM4                                                                                                    |
| OK Ca                                                                                                    | ncel Defaults Help                                                                                                    |
|                                                                                                    |                                                                                                    |
| 👯 Options for Target 'MB9BFxx6_Release'                                                                                                    | ×                                                                                                    |
| Options for Target 'MB9BFxx6_Release'     Device Target Output Listing User C/C++ Asm                                                                                                    | Linker Debug Utilities                                                                                                    |
| V Options for Target 'MB9BFxx6_Release'<br>Device   Target   Output   Listing   User   C/C++   Asm  <br>Configure Flash Menu Command                                                                                                    | Linker Debug Utiliter                                                                                                    |
| Options for Target "MB9BFxx6_Release"      Device   Target   Output   Listing   User   C/C++   Asm        Configure Flash Menu Command      G Use Target Driver for Flash Programming                                                                                                    | Linker Debug Utilities                                                                                                    |
| Options for Target 'MB9BFxx6_Release'      Device Target Output Listing User C/C++ Asm      Configure Flash Menu Command      Use Target Driver for Flash Programming      ULINK2/ME Cortex Debugger     Julik / Jarace Cortex     ST-Link (Deprecated Version)     ULINK Pobugger     Command.     Stab UDA Debugger     ST-Link Debugger     Stab UDA Debugger     Stab UDA Debugger     Stat Models Debugger     MSISDAP Debugger     MSISDAP Debugger     MSISDAP Debugger     Stat Models Debugger | Linker Debug Utilitier                                                                                                    |

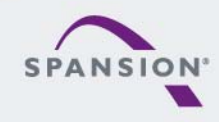

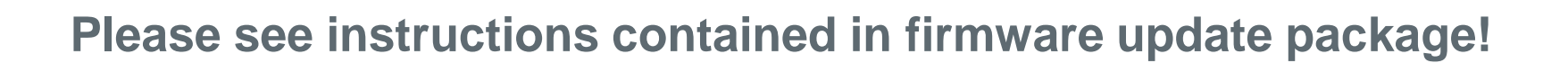

- SK-FM3-176PMC-ETHERNET v1.1 offers on-board debugging via OpenOCD instead of CMSIS-DAP via X11
  - Connect the board on X11 to the USB-Port of your PC
  - Open OpenOCD
  - Select the sk-fm3-176pmc-ethernet in config file

| Spansion OpenOCD Starter                                                                                                    |                                                                                            |                                                                                                    |
|----------------------------------------------------------------------------------------------------|--------------------------------------------------------------------------------------------|----------------------------------------------------------------------------------------------------|
| Config File:sk-fm3-176pmc-ethernet.c                                                                                                    | fg 🗸 🗸                                                                                     | > Help About                                                                                                    |
| Firmware File:                                                                                                    | Open                                                                                       | Settings Install Driver                                                                                          |
|                                                                                                    | opon                                                                                       | Licence                                                                                                    |
| Commands Programming                                                                                                    | Debugging                                                                                  | <b>GUI Frontend for</b>                                                                                          |
| Full Operation (E+P)       Erase       Program                                                                                                    | Start Debug                                                                                | OpenOCD<br>http://openocd.sourceforge.net/<br>with Lib USB-win32 driver:<br>http://libusb-win32.sourceforge.net/ |
| Spansion Semiconductor Europe<br>OpenOCD GUI Frontend<br>OpenOCD binaries within this package ar<br>drivers instead of proprietary library<br>OpenOCD binary for Windows can be found<br>http://www.freddiechopin.info/index.php | e from http://www.freddiechopin.<br>FTD2XX.<br>1 here:<br>//en/download/category/4-openocd | info and using LibUSB                                                                                            |
|                                                                                                    |                                                                                            | •                                                                                                    |

If necessary you can install or reinstall the drivers via the "Install driver" button

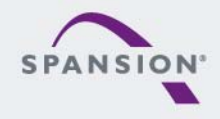

IAR Workbench configuration

- Open the project you want to debug.
- Go to Project->Options

- Select Debugger
- Select Setup
- As driver select GDB Server

| 🎢 IAR Embedde                  | ed Workbench IDE                                            |                |   |
|--------------------------------|-------------------------------------------------------------|----------------|---|
| <u>F</u> ile <u>E</u> dit ⊻iew | Project Tools Window                                        | w <u>H</u> elp |   |
| 🗅 🧀 🗐 🖨<br>Workspace           | Add Files<br>Add Group                                      |                |   |
| Debug                          | Edit Configurations                                         |                |   |
| Files                          | Remoye                                                      |                |   |
| - ⊞ 🗀 comm                     | Create <u>N</u> ew Project<br>Add <u>E</u> xisting Project. |                |   |
|                                | Options                                                     | ALT+F7         |   |
|                                | Version Control Syste                                       | em             | • |
|                                | <u>M</u> ake                                                | F7             |   |
|                                | Compile                                                     | STRG+E7        |   |

| ons for node "mb9l                                                                                                    | bfxxx_ioport_counter"                                                                                                    |
|----------------------------------------------------------------------------------------------------|----------------------------------------------------------------------------------------------------|
| alegory:<br>eineral Options<br>C/C++ Compiler<br>Assembler<br>Output Converter<br>Custom Build<br>Build Actions<br>Liter<br>etrogger<br>Simulaxol<br>Angel<br>GDB Server<br>IAR ROM-monitor<br>J-Link/J-Trace<br>J-Link/J-Trace<br>J-Link/J-Trace<br>J-Link/J-Trace<br>ST-LINK<br>Third-Party Driver<br>TI XDS100 | Factory Settings         Setup       Dov load       Images       Extra Options       Plugins         Driver       Image       Images       Images       Images       Images         Driver       Images       Images       Images       Images       Images       Images         Driver       Images       Images |
|                                                                                                    | OK Cancel                                                                                                    |

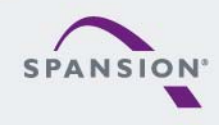

Opt

- IAR Workbench configuration
  - Select GDB Server
  - Type 127.0.0.1 on the field of TCP/IP address

| Options for node "mb9                                                                                                    | bfxxx_ioport_counter"                                               | x  |
|----------------------------------------------------------------------------------------------------|---------------------------------------------------------------------|----|
| Category:<br>General Options<br>C/C++ Compiler                                                                                                    | Factory Setting                                                     | IS |
| Assembler<br>Output Converter<br>Custom Build<br>Build Actions<br>Linker<br>Debugger<br>Simulator<br>Appel                                         | GDB Server Breakpoints ICP/IP address or bostname (.port) 127.0.0.1 |    |
| GDB Server<br>IAR ROM-monitor<br>J-Link/J-Trace<br>TI Stellaris FTDI<br>Macraigor<br>PE micro<br>RDI<br>ST-LINK<br>Third-Party Driver<br>TI XDS100 | Log communication  \$PR0J_DIR\$\cspycomm.log                        |    |
|                                                                                                    | OK Cancel                                                           |    |

- Start debug in IAR Workbench

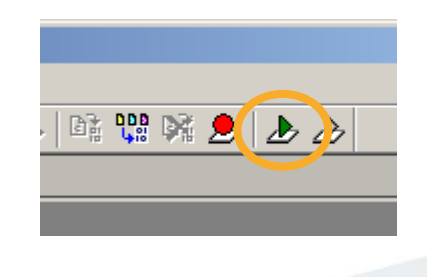

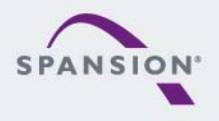

888888

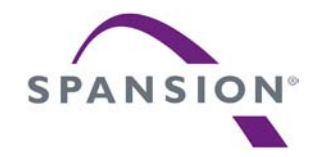

# IAR Embedded Workbench

- Installation
- Getting Started
- Open Project
- Build Project
- Debug Project

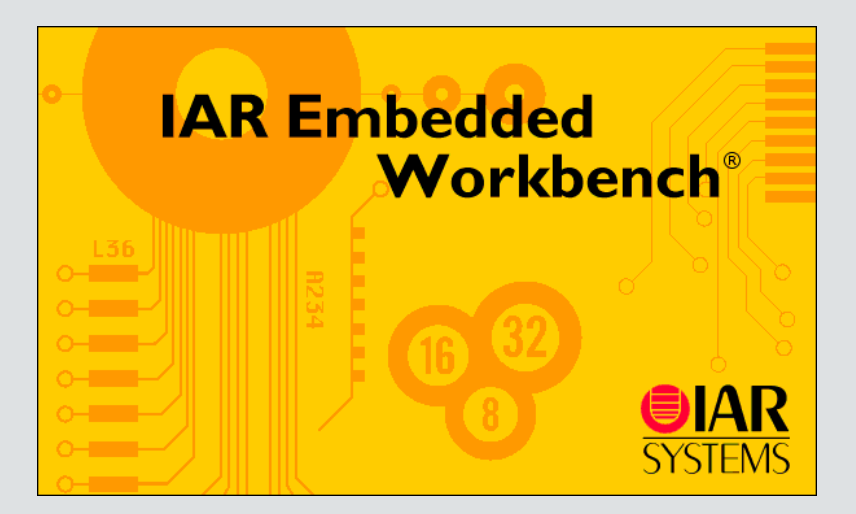

- Install EWARM from IAR-CD or download latest version from IAR Website
  - EWARM size-limited (32k) or time-limited (full) Evaluation Version
    - http://supp.iar.com/Download/SW/?item=EWARM-EVAL
- Start EWARM Workbench
- Choose File  $\rightarrow$  Open  $\rightarrow$  Workspace
  - e.g.: <drive:><u>\sw-examples\</u>

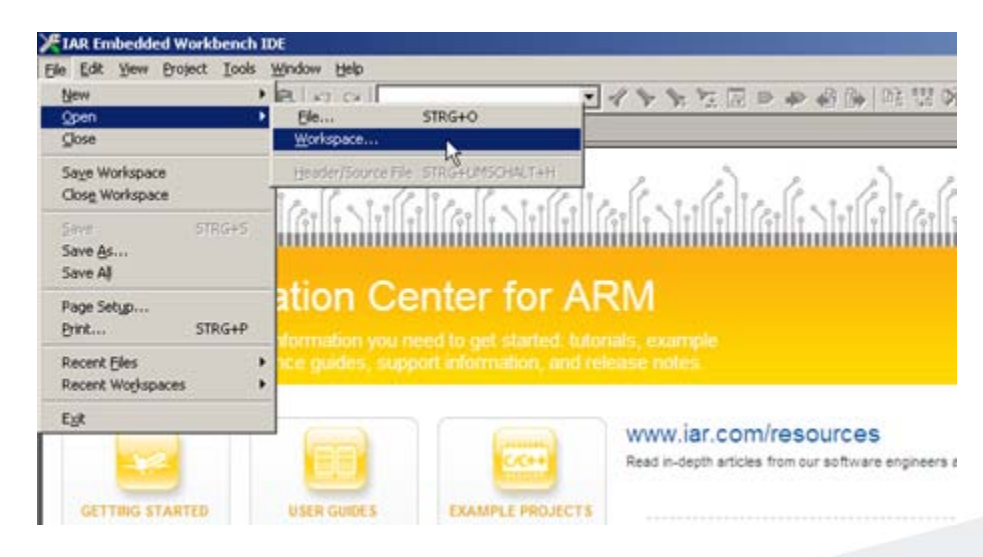

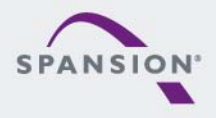

- IAR Workbench
  - Workspace on left side of Workbench window
    - If hidden then View→Workspace
  - Source files on right side of Workbench window as tabbed windows
  - Project open File  $\rightarrow$  Open  $\rightarrow$  Workspace  $\rightarrow$  \*.eww
  - For new projects start with ,mb9bfd1xt\_template'

| Edit (www.groject. Looks window type)         Image: Startup Arrowson and the information center for APM         Image: Startup Arrowson and the information center for APM         Image: Startup Arrowson and the information and the information and                                                                                                    | IAR Embedded Workbe                          | nch IDE          |                                                                                                    |            |
|----------------------------------------------------------------------------------------------------|----------------------------------------------|------------------|----------------------------------------------------------------------------------------------------|------------|
| Ukpske       Information Certer for ARM         W Debug       Information Certer for ARM         Information Certer for ARM       Information Certer for ARM         Information Certer for ARM [EXAMPLES         Example description         Information Certer for ARM [EXAMPLES         Example description         Information Certer for ARM [EXAMPLES         Example description         Information Certer for ARM [EXAMPLES         Example description         Information Certer for ARM [EXAMPLES         Example description         Information Certer for ARM [EXAMPLES         Example project shows how to use the IAR Embedded Workbench for ARM to basic use of I/O, Dual timer and the interrupt controller.         COMPATIBILITY         The example project is compatible with IAR KSK-MB9BF506 board. It shows basic use of I/O, Dual timer and the interrupt controller.         CONFIGURATION         The GettingStarted application is downloaded to the iFlash or iRAM memory depending on selected configuration and executed.         GETTING STARTED         Intervent         Intervent                                                                                                    | e Edit <u>V</u> iew Project <u>T</u>         | ools <u>W</u> in | idow Help                                                                                                    |            |
| Also       *         AMD Debug       ************************************                                                                                                    | ) 🖻 🖬 🖪 🚳 🛛 🕷                                | , ta 🖻           | ,   ∽                                                                                                    | Ð          |
| AM Debug                                                                                                    | orkspace                                     |                  | Information Center for ARM                                                                                                    | <b>•</b> 3 |
| Image: Start Start       Image: Start Start         Image: Start Start       Image: Start Start         Image: Start Start       Image: Start Start         Image: Start Start       Image: Start Start         Image: Start Start       Image: Start Start         Image: Start Start       Image: Start Start         Image: Start Start       Image: Start Start         Image: Start Start       Image: Start Start         Image: Start Start       Image: Start Start         Image: Start Start       Image: Start Start         Image: Start Start       Image: Start Start         Image: Start Start       Image: Start Start         Image: Start Start       Image: Start Start         Image: Start Start       Image: Start Start         Image: Start Start Start       Image: Start Start         Image: Start Start Start       Image: Start Start Start         Image: Start Start Start       Image: Start Start Start         Image: Start Start Start Start       Start Start Start         Image: Start Start Start Start       Start Start Start         Image: Start Start Start       Start Start Start         Image: Start Start Start       Start Start Start         Image: Start Start Start       Start Start Start         Image: Start Start                                                                                                    | AM Debug                                     | <u> </u>         | q q q q q                                                                                                    |            |
| CettingStar  Compatible views  Compatible views  Compatible vi    | iles fi                                      | : <b>B</b>       | a le la ce le la ce a le la ce a le la ce a le la ce a le la ce a le la ce a la la ce a la la ce a la la ce a la la ce a la la ce a la la ce a la la ce a la la ce a la ce a l |            |
| Information Center for ARM         Information Center for ARM EXAMPLES         Information Center for ARM Examples         Information Center for ARM Examples         Example description         Information Center for ARM Examples         Example description         Information Center for ARM Examples         Example description         Information Center for ARM Examples         Example description         Information Center for ARM Examples         Example description         Information Center for ARM Examples         Example description         Information Center for ARM Examples         Example description         Information Center for ARM         Information Center for ARM                                                                                                    | ☐ GettingStar ✓                              | ,                | ١٩] [١٩] [١٩] [١٩] [١٩] [١٩] [١٩] [١٩] [                                                                                                    |            |
|                                                                                                    | ⊞ <mark>⊡</mark> modules<br>⊞ कोcstartup M.s | *                | Information Contex for ADM                                                                                                    |            |
|                                                                                                    | 🕀 💽 main.c                                   |                  | Information Center for ARM                                                                                                    |            |
| Example description         ####################################                                                                                                    | — 🗎 readme.txt<br>🖽 🦳 Output                 |                  | Information Center for ARM   EXAMPLES                                                                                                    |            |
| Example description         #         #         #         #         #         #         #         #         #         #         #         #         #         #         #         #         #         #         #         #         #         #         #         #         #         #         #         #         #         #         #         #         #         #         #         #         #         #         #         #         #         #         #         #         #         #         #         #         #         #         #         #         #         Description         Descrip                                                                                                    |                                              |                  | Evenesia desevistion                                                                                                    |            |
| #       GettingStarted.eww         #       GettingStarted.eww         #       BESCRIPTION         This example project shows how to use the IAR Embedded Workbench for ARM to develop code for IAR KSK-ME9BF506 board. It shows basic use of I/O, Dual timer and the interrupt controller.         COMPATIBILITY         The example project is compatible with IAR KSK-ME9BF506 board. By default, the project is configured to use the J-Link SWD interface.         CONFIGURATION         The CettingStarted application is downloaded to the iFlash or iRAM memory depending on selected configuration and executed.         GETTING STARTED         Image: Determine the IAR Embedded Workbench for ARM.                                                                                                    |                                              |                  | Example description                                                                                                    |            |
| #       GettingStarted.eww         #       GettingStarted.eww         #       #         DESCRIPTION       ************************************                                                                                                    |                                              |                  |                                                                                                    |            |
| #       GettingStarted.eww         #       GettingStarted.eww         #       #         DESCRIPTION         This example project shows how to use the IAR Embedded Workbench for ARM to develop code for IAR KSK-MB9BF506 board. It shows basic use of I/O, Dual timer and the interrupt controller.         COMPATIBILITY         The example project is compatible with IAR KSK-MB9BF506 board. By default, the project is configured to use the J-Link SWD interface.         CONFIGURATION         The GettingStarted application is downloaded to the iFlash or iRAM memory depending on selected configuration and executed.         GETTING STARTED         Interface         Interface         Inthe IAR Embedded Workbench                                                                                                    |                                              |                  | <del></del>                                                                                                    |            |
| #         #         #         #         #         #         #         #         #         #         #         #         #         #         #         #         #         #         #         #         #         #         #         #         #         #         #         #         #         #         #         #         #         #         #         #         #         #         #         #         #         #         #         #         #         #         #         #         #         #         #         #         #         #         #         # <td< td=""><td></td><td></td><td># GettingStarted.eww</td><td></td></td<>                                                                                                    |                                              |                  | # GettingStarted.eww                                                                                                    |            |
| Image: Constraint of the second second se                               |                                              |                  | # #                                                                                                    |            |
| DESCRIPTION     Description     Description     Descriptin     Descriptin     Descriptin     Descriptin     Descriptin        |                                              |                  | **************************************                                                                                                    |            |
| This example project shows how to use the IAR Embedded Workbench for ARM to develop code for IAR KSK-MB9BF506 board. It shows basic use of I/O, Dual timer and the interrupt controller. COMPATIBILITY The example project is compatible with IAR KSK-MB9BF506 board. By default, the project is configured to use the J-Link SWD interface. CONFIGURATION The GettingStarted application is downloaded to the iFlash or iRAM memory depending on selected configuration and executed. GETTING STARTED The Getting Started application and executed. GETTING STARTED The Getting Started application for ARM.                                                                                                    |                                              |                  |                                                                                                    |            |
| COMPATIBILITY COMPATIBILITY C |                                              |                  | This example project shows how to use the IAR Embedded Workbench for ARM<br>to develop code for IAR KSK-MB9BF506 board. It shows basic use of I/O,<br>Dual timer and the interrupt controller.                                                                                                    |            |
| The example project is compatible with IAR KSK-MB9BF506 board. By default, the project is configured to use the J-Link SWD interface. CONFIGURATION The GettingStarted application is downloaded to the iFlash or iRAM memory depending on selected configuration and executed. GETTING STARTED The GETTING STARTED The GettingStart the IAR Embedded Workbench for ARM.                                                                                                    |                                              |                  | COMPATIBILITY<br>==========                                                                                                    |            |
| CONFIGURATION  CONFIGURATION CONFIGURATION  CONFIGURATION  CONFIGURATION CONFIGURATION  CONFIGURATION CONFIGURATION CONFIGURATION CONFIGURATION CONFIGURATION CONFIGURATION CONFIGURATION |                                              |                  | The example project is compatible with IAR KSK-MB9BF506 board. By default,<br>the project is configured to use the J-Link SWD interface.                                                                                                    |            |
| The GettingStarted application is downloaded to the iFlash or iRAM memory depending on selected configuration and executed.  GETTING STARTED  I) Start the IAR Embedded Workbench for ARM.                                                                                                    |                                              |                  | CONFIGURATION                                                                                                    |            |
|                                                                                                    |                                              |                  | The GettingStarted application is downloaded to the iFlash or iRAM memory<br>depending on selected configuration and executed.                                                                                                    |            |
| 1) Start the IAR Embedded Workbench for ARM.                                                                                                    |                                              |                  | GETTING STARTED                                                                                                    |            |
| - Nine Charle d                                                                                                    |                                              |                  | 1) Start the IAR Embedded Workbench for ARM.                                                                                                    |            |
| fo fo                                                                                                    | ettingStarted                                |                  |                                                                                                    | ▼ ▼<br>▶   |

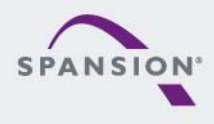

#### IAR Menu Bar

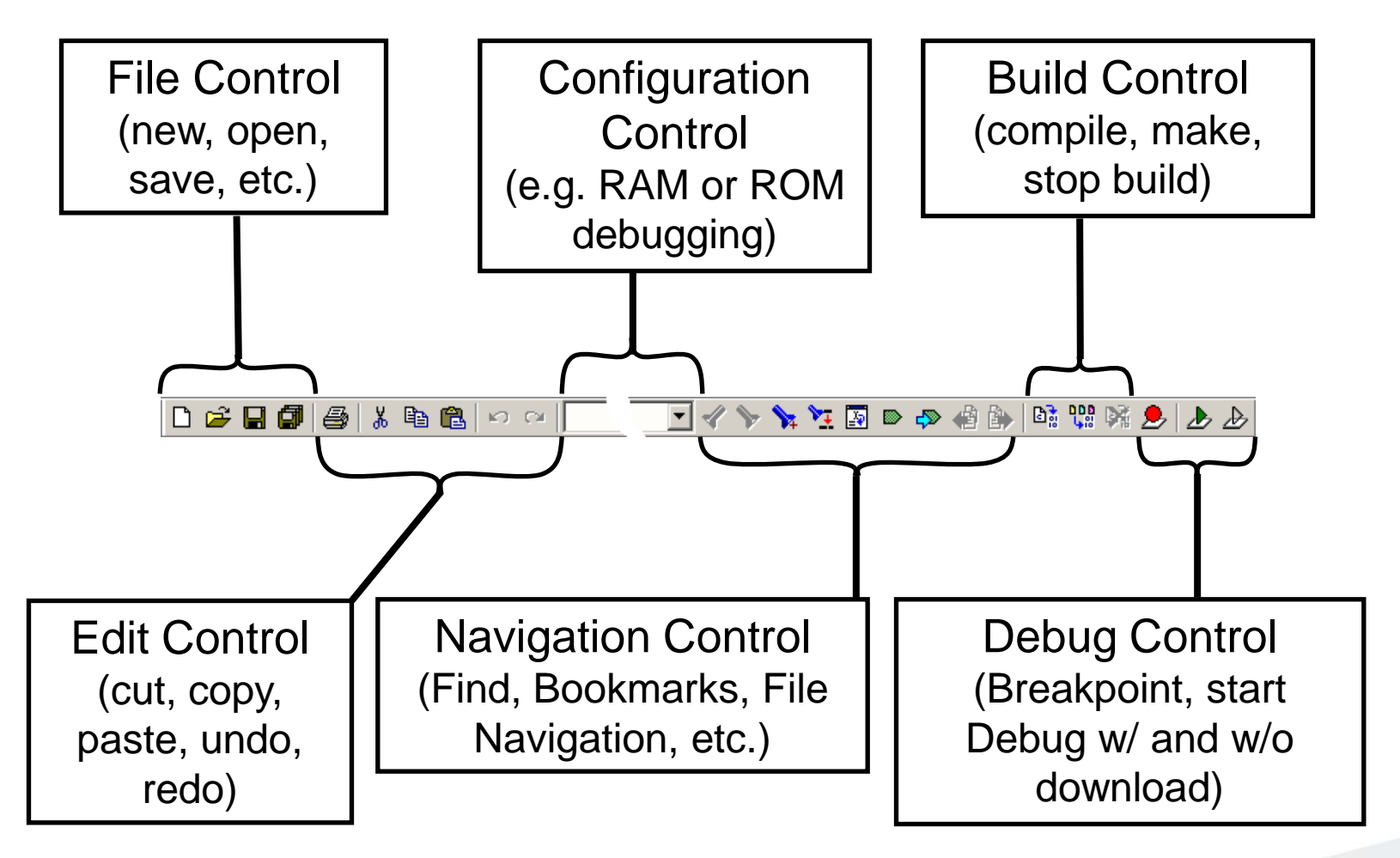

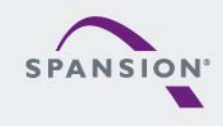

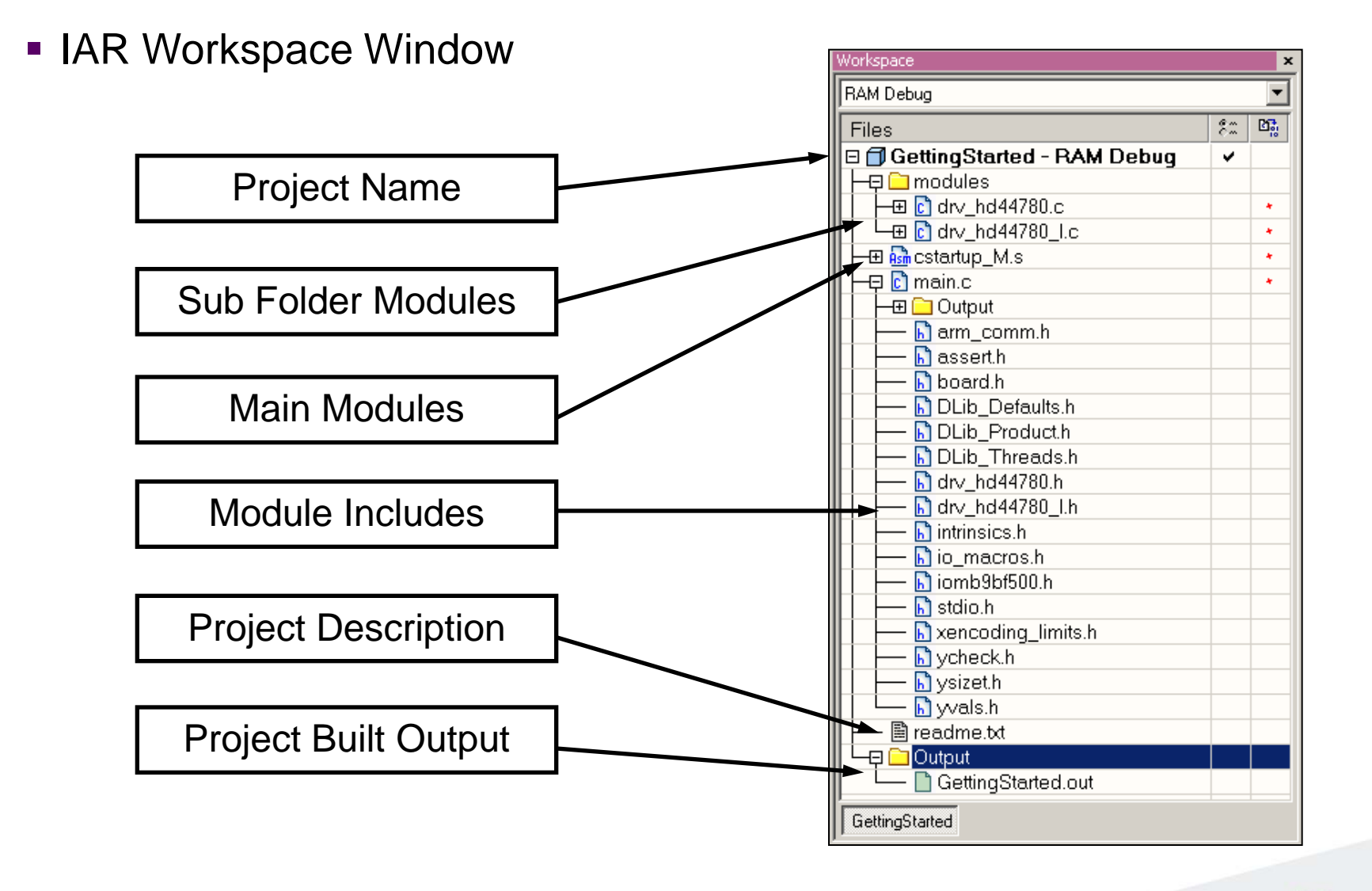

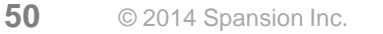

- Making the Project
  - Use Make-Icon ( 😳 ), <F7> or Menu: Project→Make
  - Check for no errors in Output window below
  - Build errors are indicated by <sup>1</sup>/<sub>4</sub> or <sup>3</sup>/<sub>8</sub> In Output window and Source view

h] ysizet.h

essages.

Errors: 1 Warnings: 1

😣 Error[Pe070]: incomplete type is not allowed

😣 Error while running C/C++ Compiler

Total number of errors: 1 Total number of warnings: 1

GettingStarted

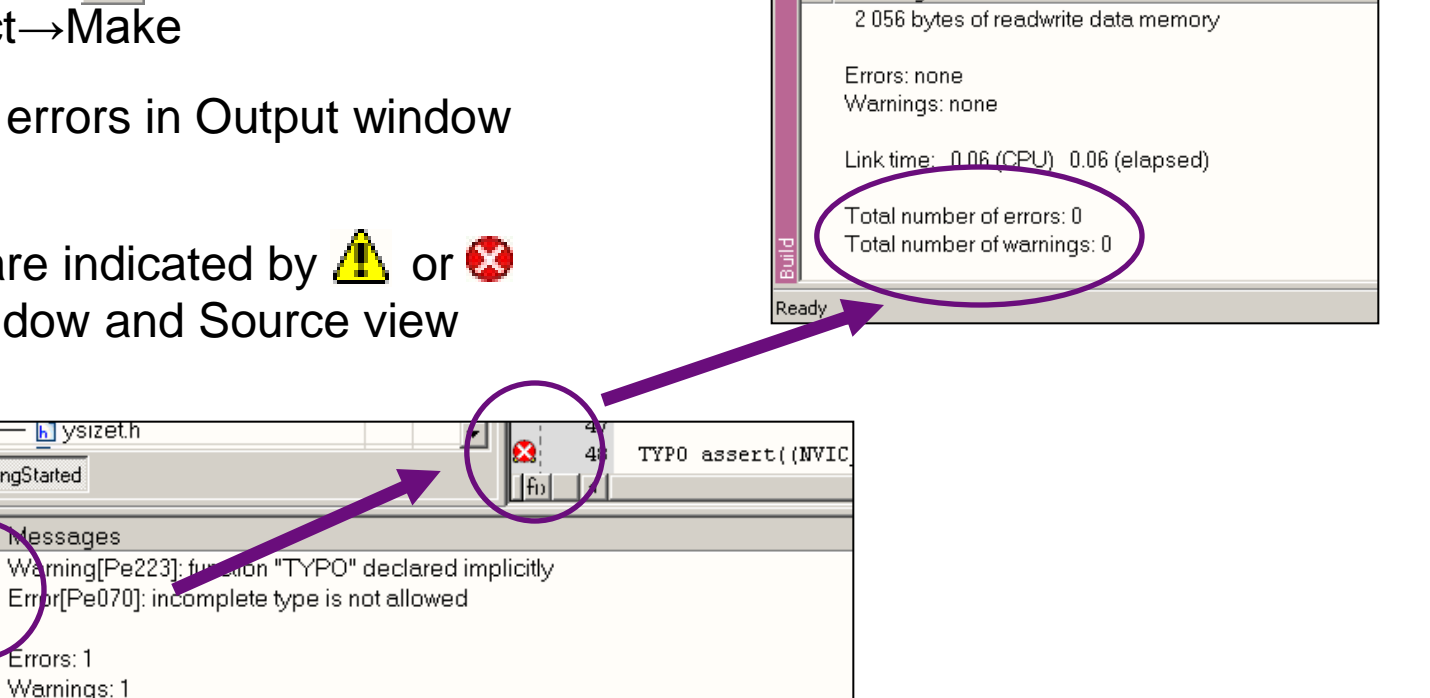

Messages

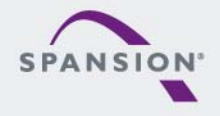

- Download to Target and Start Debugging
  - Use ▶ Icon, <Ctrl>-D, or Project→Download and Debug
  - A new menu bar will occur on sucessful connection to target

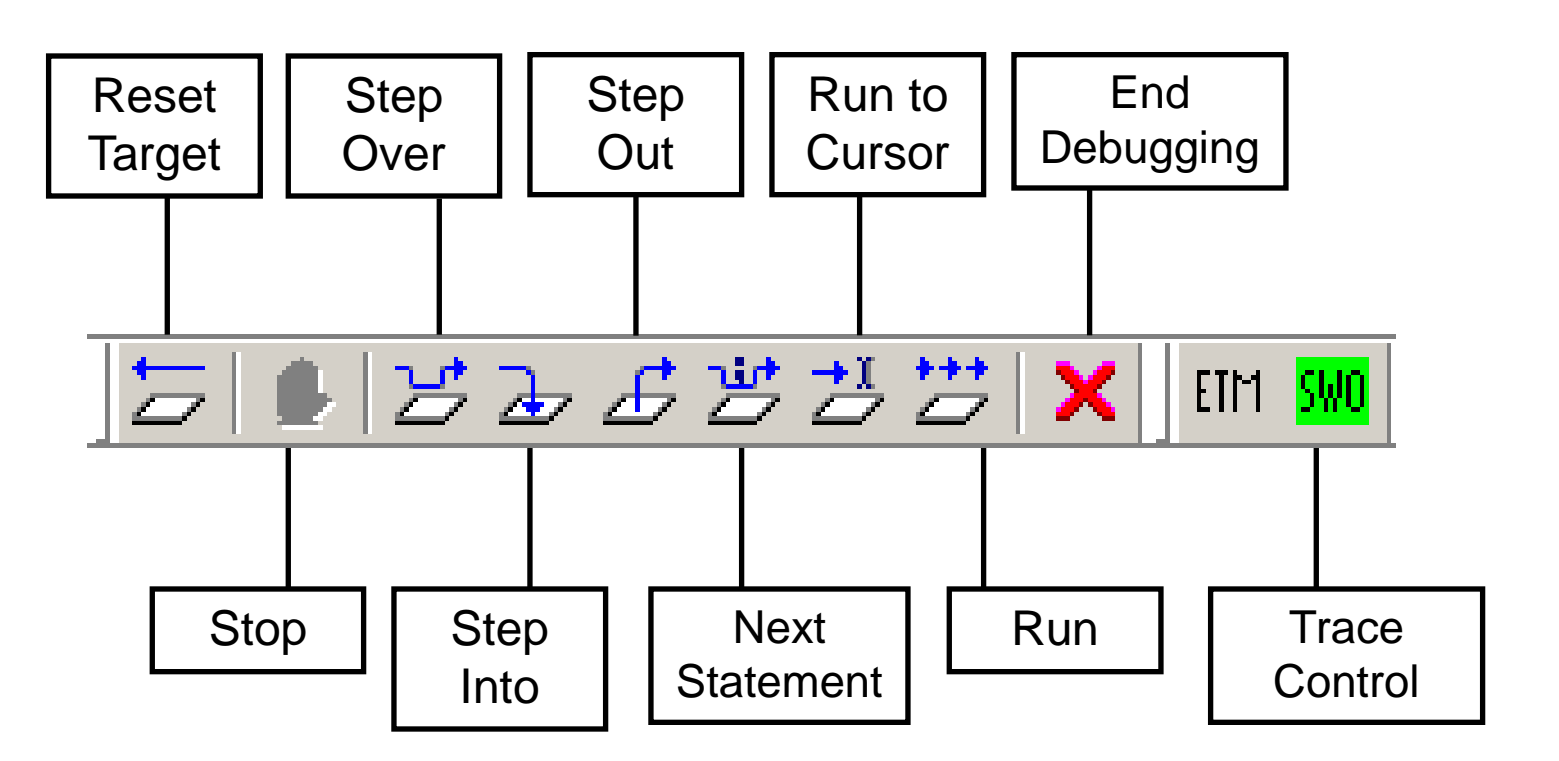

- Source Window
  - The Source windows do not change contents but get additional information
    - Current line (PC):
    - Halted on Breakpoint:
    - Halted on Data break (example):
- Disassembly Window
  - Shows 'pure' disassebly view
  - Shows mixed mode view

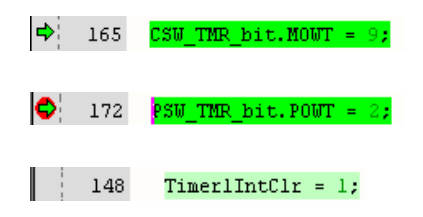

| Disa | assembly                                                                            |                                                                   |                                              |                              | >        |
|------|-------------------------------------------------------------------------------------|-------------------------------------------------------------------|----------------------------------------------|------------------------------|----------|
|      | Go to                                                                               | Memory 💌                                                          |                                              |                              |          |
|      | 0x1fffc3bc: 0x60(<br>                                                               | D1 STR<br>SW2))                                                   | r1, [r0]                                     |                              | <b>•</b> |
|      | 0x1fffc3be: 0x482<br>0x1fffc3c0: 0x680                                              | 24 LDR.N<br>DO LDR                                                | r0, ??DataTable1<br>r0, [r0]                 | 0_33 [0x1fffc450] ; PDIR5    |          |
| ₽    | 0x1fffc3c2: 0x078<br>0x1fffc3c4: 0xd4c                                              | BO LSLS<br>AC BMI.N                                               | r0, r0, #30<br>??main_2                      | ; 0x1fffc380                 |          |
|      | <u>TimerlControl</u><br>0x1fffc3c6: 0x482<br>0x1fffc3c8: 0x680<br>0x1fffc3c8: 0x680 | <u>bit.TimerEn = 1;</u><br>21 LDR.N<br>30 LDR<br>50 0×0080 ORPS N | r0, ??DataTable1<br>r0, [r0]<br>r0, r0, #128 | 0_32 [0x1fffc44c] ; Timer1Cc | ontrol   |
| ┛    |                                                                                     |                                                                   |                                              |                              | •        |

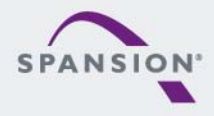

- Watch Window
  - Watch
    - Expressions/Variables have to be added by user and are updated by Halt/Breakpoint

| Watch             |                        |                    |      | × |
|-------------------|------------------------|--------------------|------|---|
| Expression        | Value                  | Location           | Туре |   |
| Tmr1Tick          | 0                      | 0x20000804         | int  |   |
|                   |                        |                    |      |   |
|                   |                        |                    |      |   |
| J                 |                        |                    |      |   |
| Watch Locals   St | atics   Auto   Live Wa | atch   Quick Watch |      | × |

- Quick Watch
  - The Quick watch allows the user to calculate and recalculate expressions even with variables

| Quick Watch                     |                  |          |      | × |
|---------------------------------|------------------|----------|------|---|
| G Tmr1Tick + 0xAA - 123         |                  |          |      | • |
| Expression                      | Value            | Location | Туре |   |
| Tmr1Tick + 0xAA - 123           | 0×00000030       |          | int  |   |
|                                 |                  |          |      |   |
| Watch   Locals   Statics   Auto | Live Watch Quick | k Watch  |      | × |

The drop down menu memorizes the last typed contents

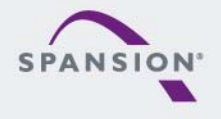

ABBBBB

### **IAR Workbench – Simulator**

#### Simulator

- Mark Project File in Workspace
- Choose Project→Options
- Choose Simulator in Debugger Setup
- Start Simulator with usual 🛃 Icon

| Workspace                                                                                                    | drv_hd44780.c drv_hd44780_l.c   main.c                                                                                                    |
|----------------------------------------------------------------------------------------------------|----------------------------------------------------------------------------------------------------|
| RAM Debug                                                                                                    | Options for node "GettingStarted"                                                                                                    |
| Files            GettingStarted - RAM Debug*             GettingStarted - RAM Debug*             GottingStarted - RAM Debug*             GottingConducts            GottingConducts            GottingConducts            GottingConducts            GottingConducts            GottingConducts            Board.h            DLib_Config_Normal.h            DLib_Product.h            DLib_Product.h            DLib_Threads.h            DLib_Threads.h            board.h            bordrow            boarcos.h            biomacros.h            biomb9bf500.h            biomb9bf500.h            biomb9bf500.h            biomb9bf500.h            biomb9bf500.h            biomb9bf500.h            biomb9bf500.h            biomb9bf500.h            biomb9bf500.h            biomb9bf500.h            biomb9bf500.h            biomb9bf500.h            biomb9bf500.h            biomb9bf500.h            biomb9b | Options for node "GettingStarted"         Category:         General Options         C/C++ Compile         Assembler         Output Convertine         Custom Build         Build Actions         Linker         Debugger         Simulator         Angel         GDB Server         IAR ROM-monitor         J-Link/J-Trace         IMI FTDI         Macraigor         RDI         ST-Link         Third-Party Driver |
|                                                                                                    | OK Cancel                                                                                                    |

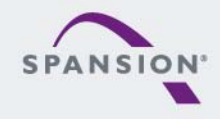

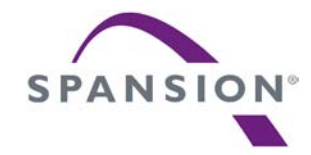

# KEIL µVision

- Installation
- Getting Started
- Open Project
- Build Project
- Debug Project

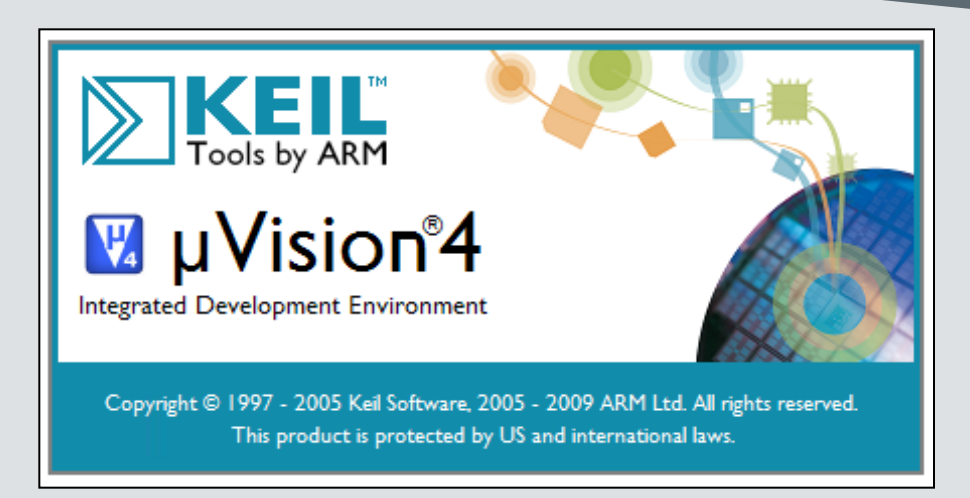

- Install µVision from KEIL-CD or download latest version from KEIL Website
  - Evaluation Version
    - https://www.keil.com/demo/eval/arm.htm
    - Registration required
- Install ULINK-ME
  - Special installation is not needed, because ULINK-ME acts as a USB Human Interface Device (HID) and thus needs no extra USB driver
- Install ULINK Pro (optional)
  - ULINK Pro needs an own dedicated USB driver located in: <Installation Path>\KEIL\ARM\ULINK
- Start µVision

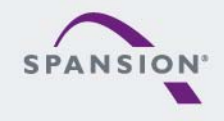

#### **KEIL µVision – Getting Started**

- Choose Menu: Project→Open Project...
  - Browse to: <drive:>\sw-examples\mb9bf56xr\_gpio-v10\example\ARM\
  - Choose mb9bf56xr\_gpio.uvproj

| Blinky - µVision4                                                                                                    | _ 🗆 X  |
|----------------------------------------------------------------------------------------------------|--------|
| Elle Edit View Project Flash Debug Perjpherals Iools SVCS Window Help                                                                                                    |        |
| 🗋 🍘 📓 🕼 🛍 🖉 🗠 🗇 🖗 🦉 🦉 淳 津 胆 振 🎯 📄 💌 📓 🖉 🖉 🖉 🖉 🖉                                                                                                    |        |
| 🛛 🖉 🕮 🖓 🖳 🙀 MB9BF50x Flash 💿 🔊 🛃 🔁                                                                                                    |        |
| Project 4 X Abstract.txt X Binky.c                                                                                                    | •      |
| Project       9.X         Image: Startup       Image: Startup         Image: Startup       Startup, M898F50x.s         Image: Startup, M898F50x.c       Image: Startup, M898F50x.c         Image: Startup, M898F50x.c       Image: Startup, M898F50x.c         Image: Startup, M898F50x.c       Image: Startup, M898F50x.c         Image: Startup, M898F50x.ch       Image: Startup, M898F50x.ch         Image: Startup, M898F50x.ch       Image: Startup, M898F50x.ch         Image: Startup, M898F50x.ch       Image: Startup, M898F50x.ch         Image: Startup, M898F50x.ch       Image: Startup, M898F50x.ch         Image: Startup, M898F50x.ch       Image: Startup, M898F50x.ch         Image: Startup, M898F50x.ch       Image: Startup, M898F50x.ch         Image: Startup, M898F50x.ch       Image: Startup, M898F50x.ch         Image: Startup, M898F50x.ch       Image: Startup, M898F50x.ch         Image: Startup, M898F50x.ch       Image: Startup, M898F50x.ch         Image: Startup, M898F50x.ch       Image: Startup, M898F50x.ch         Image: Startup, M898F50x.ch       Image: Startup, M898F50x.ch         Image: Startup, M898F50x.ch       Image: Startup, M898F50x.ch         Image: Startup, M898F50x.ch       Image: Startup, M898F50x.ch         Image: Startup, M898F50x.ch       Image: Startup, M898F50x.ch         Image: Start | × ×    |
|                                                                                                    | -      |
|                                                                                                    |        |
| Build Output Grind In Files                                                                                                    |        |
| ULINK Cortex Debugger L:1 C:71                                                                                                    | CAI // |

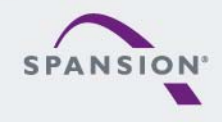

<u>888888</u>

# KEIL µVision – Main Window

# KEIL µVision

- Project window on left side of IDE window
  - Choose:
     View→Project Window
     if hidden
- Source files on right side of IDE window as tabbed windows
- Output window on bottom side of IDE window

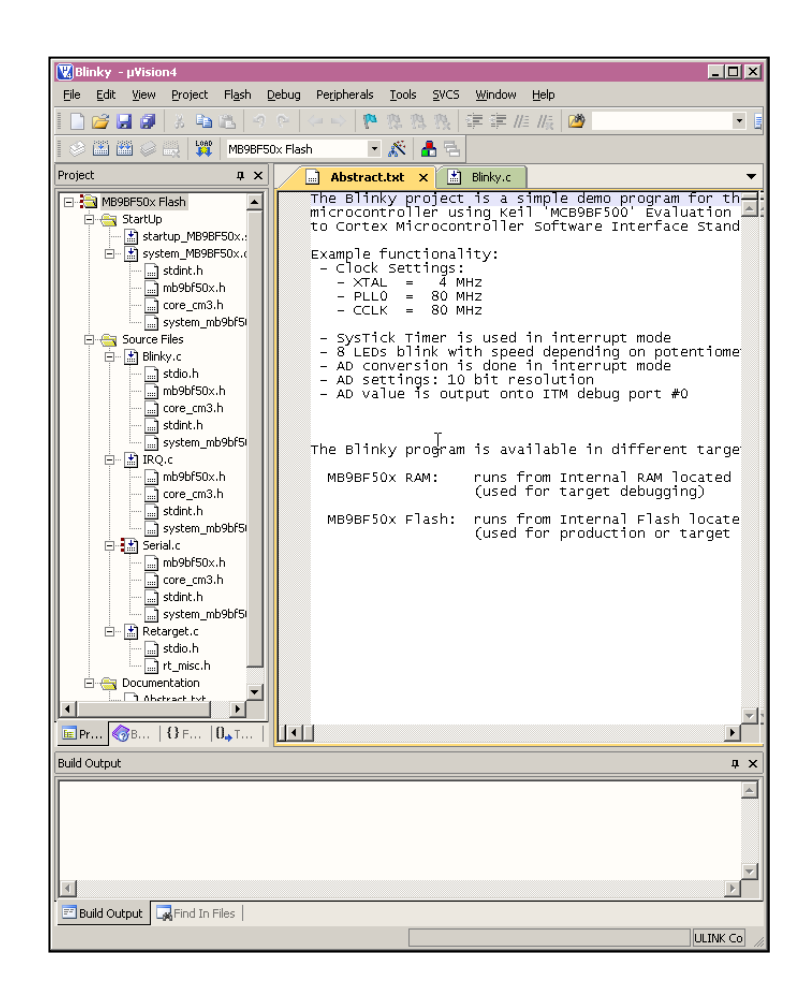

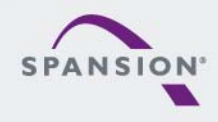

BBBBBB

- Menu Bar 1
  - Can be moved in bar window area or set floating

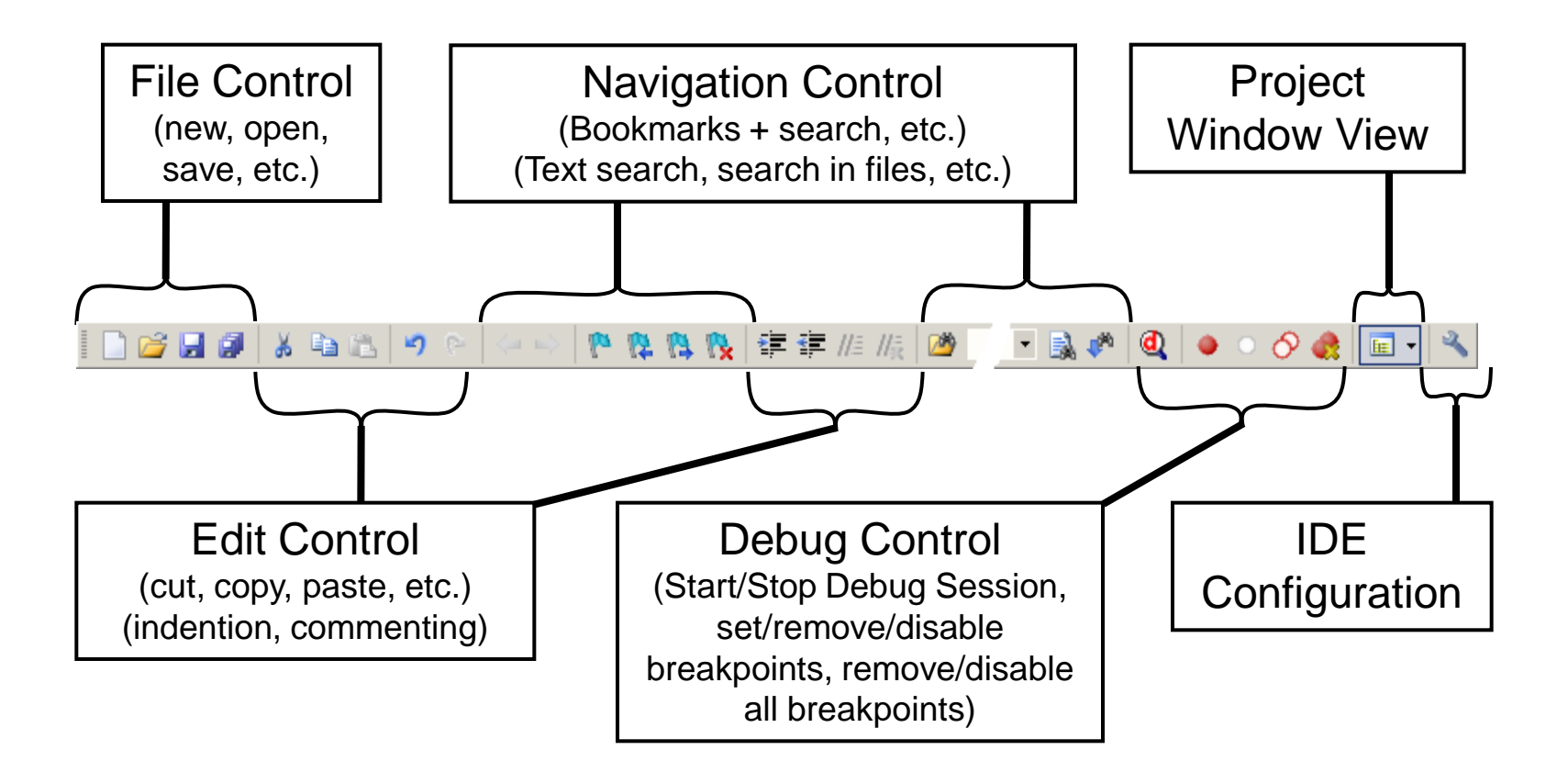

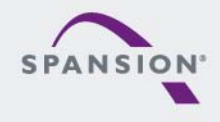

#### Menu Bar 2

- Can be moved in bar window area or set floating

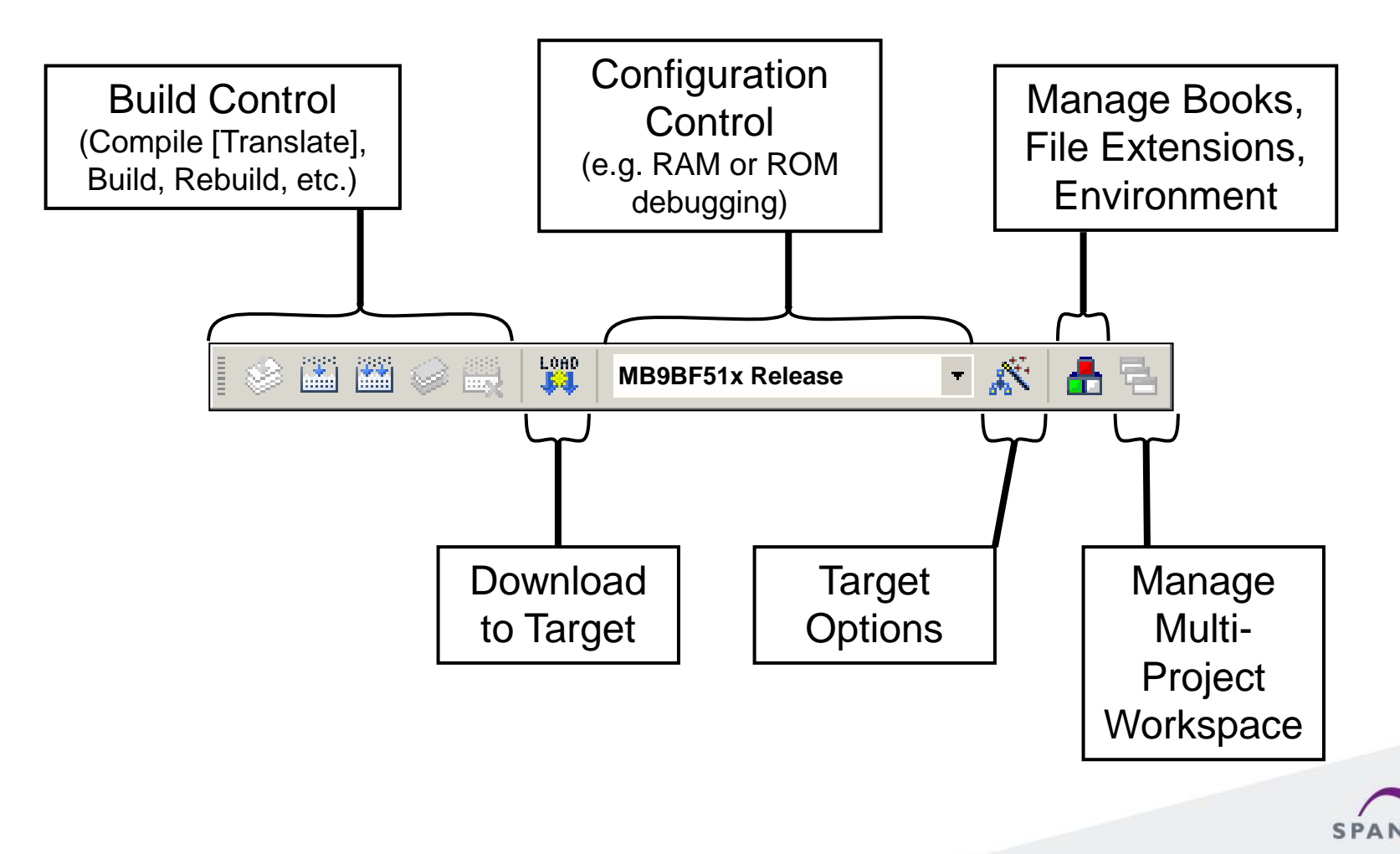

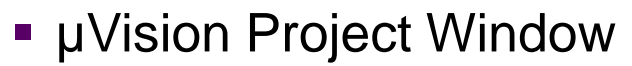

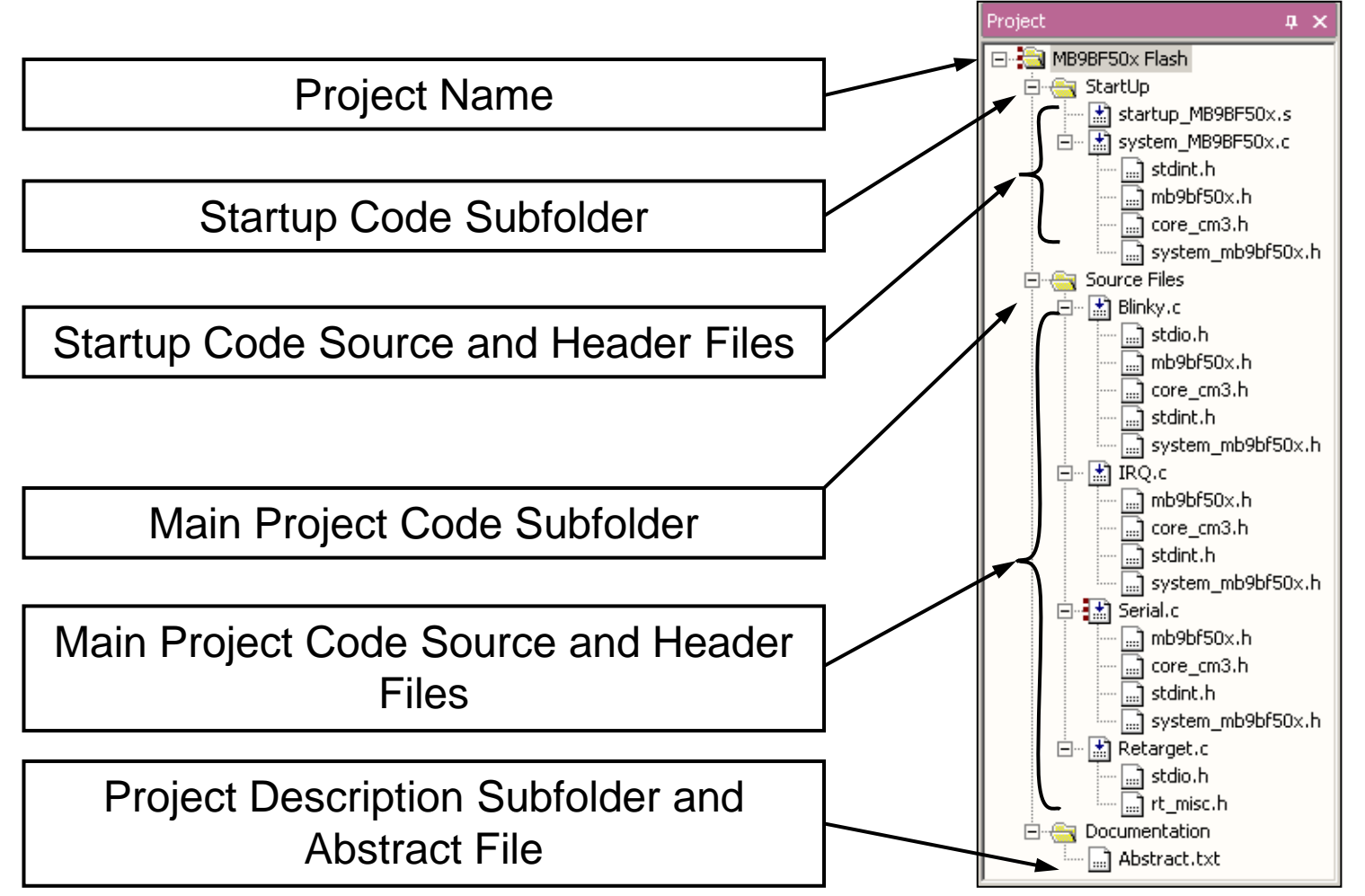

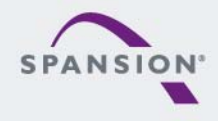

- Making the Project
  - Use Rebuild Icon
     ( ) or
     Project→Rebuild all target files
  - Check for no errors in Output window below

| Build Output                                                                                                    |
|----------------------------------------------------------------------------------------------------|
| Build target 'MB9BF50x Flash'<br>assembling startup_MB9BF50x.s<br>compiling system_MB9BF50x.c<br>compiling Blinky.c<br>compiling Retarget.c<br>compiling Serial.c<br>compiling Retarget.c<br>linking<br>Program Size: Code=2604 RO-data=320 RW-data=32 ZI-data=512<br>".\Flash\Blinky.axf" - 0 Error(s), 0 Warning(s). |
| Build Output                                                                                                    |

- Build errors are shown in Output window.
  - Can be double-clicked by showing the source line with a blue arrow

| Build Output                                                       | <ul> <li>▼ 104</li> <li>TYPO while (1) (</li> <li>105</li> </ul> | /* Loop forever         |
|--------------------------------------------------------------------|------------------------------------------------------------------|-------------------------|
| compiling Blinky.c<br>Blinky.c(104): error:<br>Blinky.c: TVPO whil | #20: identifier "TYPO" is undefine                               | ed<br>(* Loop forever * |
| Blinky.c: / NPO while<br>Blinky.c: ^                               | .e (1) (                                                         | /* Loop forever */      |

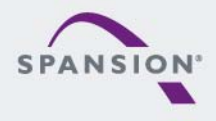

- Start Debugging
  - Download to target first, when MCU Flash does not contain the current application openend and built in the IDE
  - Start Debug Session
    - Use Start/Stop Debug Icon (
       Q
       ) or Menu: Debug→Start/Stop Debug Session
  - Ending Debug Session
    - Use same way as for starting debug session

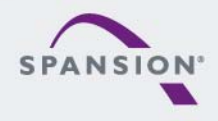

BBBBBB

- Debugging Icon Bar
  - During a Debug Session there will be visible a new icon bar

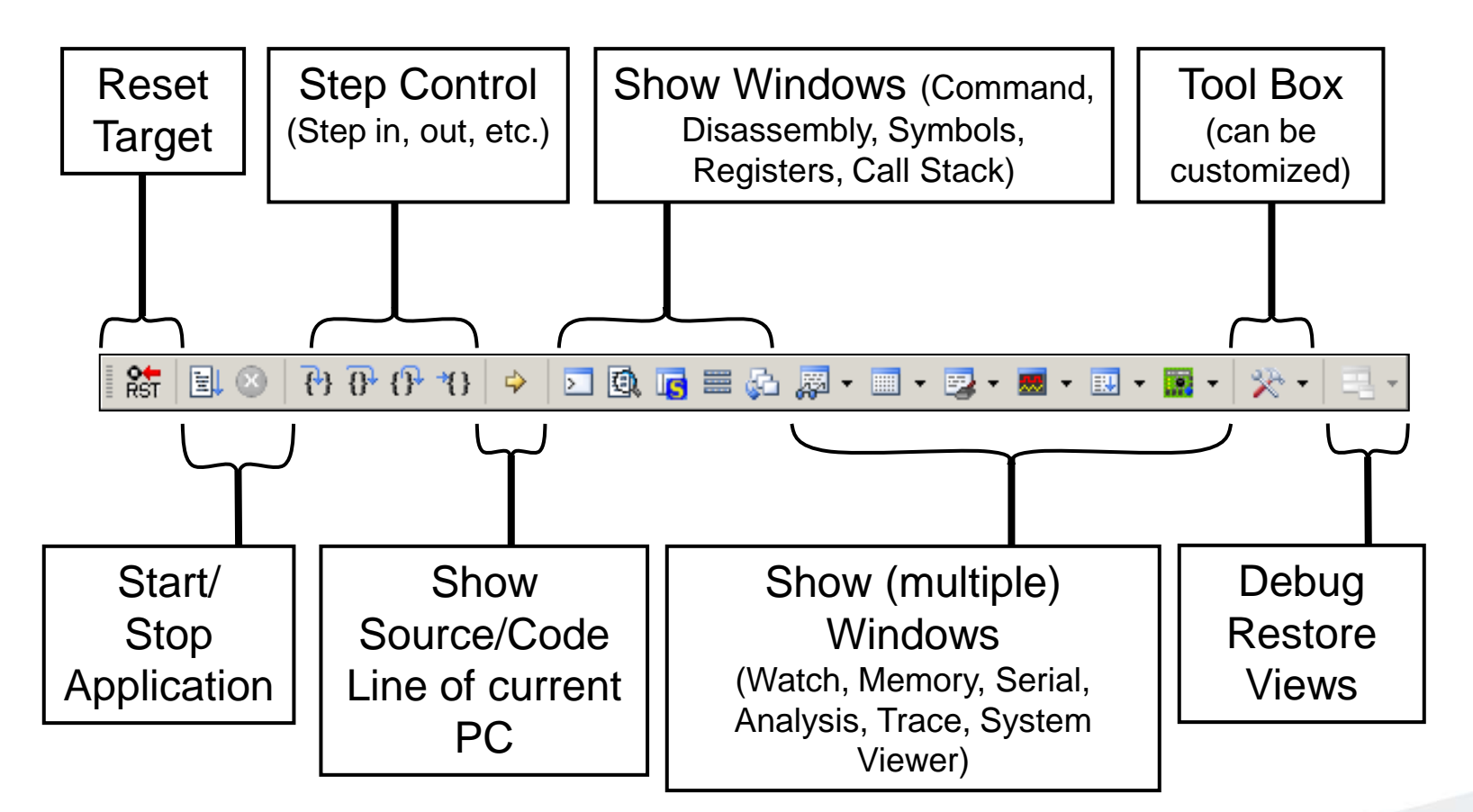

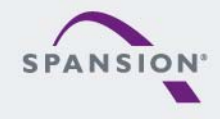

- Source View
  - The Source windows do not change contents but get additional information

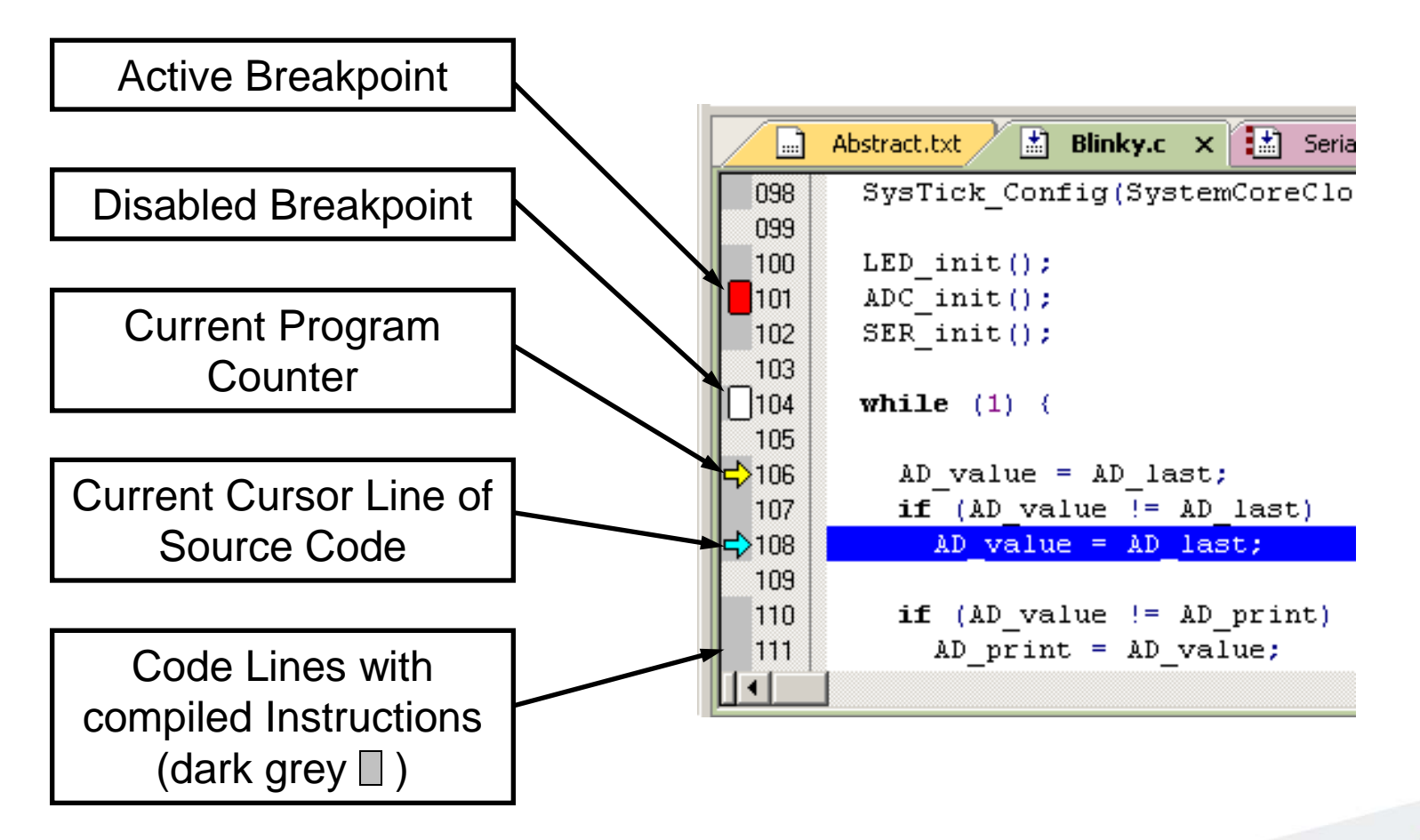

- Disassembly View
  - Mixed mode is selectable and deselectable

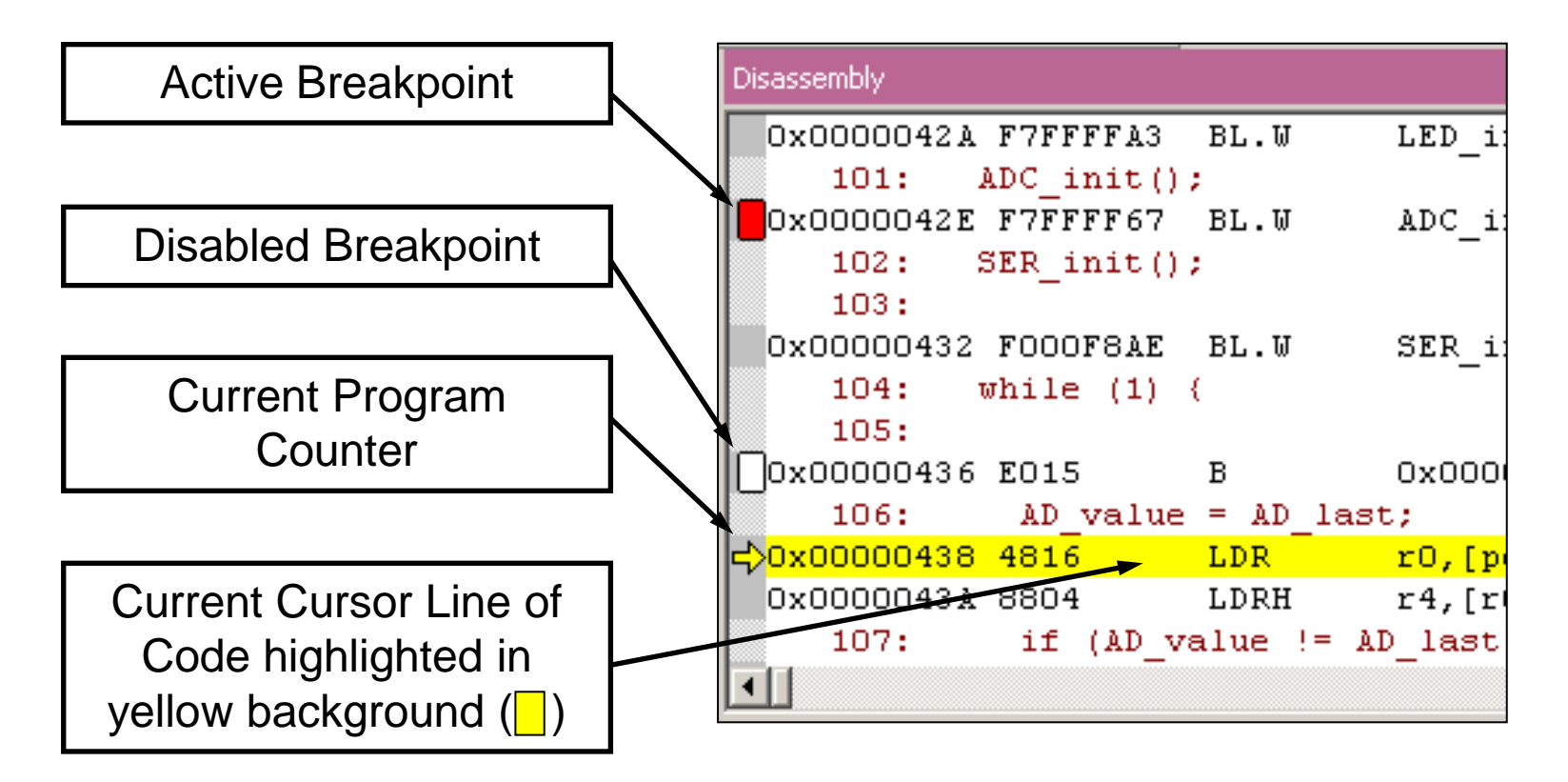

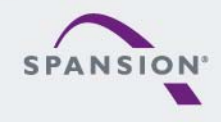

- Memory Window
  - Up to 4 Memory windows can be displayed in tabs
  - Memory is updated during runtime
  - Memory window tabs are shared with Watch windows

| Memory 1            |       |       |    |    |    |    |    |    |    |    |          |    |    |    |    |    | џх       |
|---------------------|-------|-------|----|----|----|----|----|----|----|----|----------|----|----|----|----|----|----------|
| Address: 0x20000004 |       |       |    |    |    |    |    |    |    |    | <u>_</u> |    |    |    |    |    |          |
| 0x2000000           | 4: 34 | 12    | 00 | 00 | 00 | 00 | 00 | 00 | 00 | 00 | 00       | 00 | 01 | 00 | 00 | 00 |          |
| 0x2000001           | 4: 00 | 00    | 00 | 00 | 00 | 00 | 00 | 00 | 00 | 00 | 00       | 00 | 00 | 00 | 00 | 00 |          |
| 0x2000002           | 4: 00 | 00    | 00 | 00 | 00 | 00 | 00 | 00 | 00 | 00 | 00       | 00 | 00 | 00 | 00 | 00 |          |
| 0x2000003           | 4: 00 | 00    | 00 | 00 | 00 | 00 | 00 | 00 | 00 | 00 | 00       | 00 | 00 | 00 | 00 | 00 | <b>_</b> |
| Watch 1             | Mem   | ory 1 | ſ  |    |    |    |    |    |    |    |          |    |    |    |    |    |          |

- Register View
  - Register view is a tab of the Project window
  - Changes are highlighted in dark blue text background
  - Register tree knots can be expanded

| Registers            | Ф X        |  |  |  |  |  |  |  |
|----------------------|------------|--|--|--|--|--|--|--|
| Register             | Value      |  |  |  |  |  |  |  |
| Core                 |            |  |  |  |  |  |  |  |
| R0                   | 0x000003F5 |  |  |  |  |  |  |  |
| R1                   | 0x20000220 |  |  |  |  |  |  |  |
| R2                   | 0x00000000 |  |  |  |  |  |  |  |
| R3                   | 0x000006A1 |  |  |  |  |  |  |  |
| R4                   | 0x00000B6C |  |  |  |  |  |  |  |
| <mark>R5</mark>      | 0x00000000 |  |  |  |  |  |  |  |
| R6                   | 0x00000000 |  |  |  |  |  |  |  |
| B7                   | 0x00000000 |  |  |  |  |  |  |  |
| R8                   | 0x00000000 |  |  |  |  |  |  |  |
| R9                   | 0x00000000 |  |  |  |  |  |  |  |
| R10                  | 0x00000000 |  |  |  |  |  |  |  |
| B11                  | 0x00000000 |  |  |  |  |  |  |  |
| R12                  | 0x00000000 |  |  |  |  |  |  |  |
| R13 (SP)             | 0x20000220 |  |  |  |  |  |  |  |
|                      | 0x00000639 |  |  |  |  |  |  |  |
| R15 (PC)             | 0x000003F6 |  |  |  |  |  |  |  |
| ±····· xPSR          | 0x61000000 |  |  |  |  |  |  |  |
| 🛨 Banked             |            |  |  |  |  |  |  |  |
| ± System             |            |  |  |  |  |  |  |  |
| □ Internal           |            |  |  |  |  |  |  |  |
| Mode                 | Thread     |  |  |  |  |  |  |  |
| Privilege            | Privileged |  |  |  |  |  |  |  |
| Stack                | MSP        |  |  |  |  |  |  |  |
| States               | 2974522    |  |  |  |  |  |  |  |
| Sec                  | 0.03718153 |  |  |  |  |  |  |  |
| 🔃 Project 🛛 🚟 Regist | ers        |  |  |  |  |  |  |  |

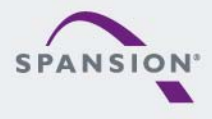

- Variable Windows
  - Watch Windows

| Watch 1                                                            | <b>д</b> Х |
|--------------------------------------------------------------------|------------|
| Name                                                               | Value      |
| \Blinky\AD_dbg                                                     | 0x01EA     |
| <pre> <double-click add="" f2="" or="" to=""></double-click></pre> |            |
| BLocals Watch 1 Memory 1                                           |            |

- Up to 2 Watch windows are sharing their tabs with e.g. Memory and Local views
- Updated during runtime
- Any changes are highlighted in dark blue text backround color
- Displayed values can be changed by user during break

|   | Locals                       | д×                         |
|---|------------------------------|----------------------------|
|   | Name                         | Value                      |
| I | AD_value                     | 0x01EA                     |
| I | AD_print                     | 0x01EA                     |
| I | L ticks                      | <out ot="" scope=""></out> |
|   | BLocals Watch 1   I Memory 1 |                            |

- Local View
  - The local view shares the tab with e.g. Memory and Watch windows
  - Any changes are highlighted in dark blue text backround color
  - Displayed values can be changed by user during break

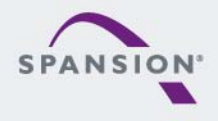

- Trace via ITM
  - Simple Trace views via Instrumentation Trace Macro is supported by  $\mu\text{LINK}\ \text{ME}$ 
    - Records
    - Exceptions

| <ul> <li>Counters</li> </ul> | , |
|------------------------------|---|
|------------------------------|---|

| Trace R | tecords                        |         |            |    |     |          |            | X |
|---------|--------------------------------|---------|------------|----|-----|----------|------------|---|
| Туре    | Ovf Num                        | Address | Data       | PC | Dly | Cycles   | Time[s]    |   |
| ITM     | 0                              |         | 41H        |    |     | 82975148 | 1.03718935 |   |
| ITM     | 0                              |         | 44H        |    |     | 82975293 | 1.03719116 |   |
| ITM     | 0                              |         | 20H        |    | Х   | 82988592 | 1.03735740 |   |
| ITM     | 0                              |         | 76H        |    | Х   | 82988592 | 1.03735740 |   |
| ITM     |                                | 1       | 61H        |    | Х   | 82988592 | 1.03735740 |   |
| ITM     | V Counter Events               |         | 6CH        |    | ×   | 82988592 | 1.03735740 |   |
| ITM     | <ul> <li>Exceptions</li> </ul> |         | 75H        |    | ×   | 82988592 | 1.03735740 |   |
| ITM     | PC Samples                     |         | 65H X 8298 |    |     |          | 1.03735740 |   |
| ITM     | A ITM Events                   |         | 20H        |    | ×   | 82988592 | 1.03735740 |   |
| ITM     | V THALVERIES                   |         | 3DH        |    | ×   | 82988592 | 1.03735740 |   |
| ITM     | <ul> <li>Data Reads</li> </ul> |         | 20H        |    | ×   | 82988592 | 1.03735740 |   |
| ITM     | ✓ Data Writes                  |         | 30H        |    | ×   | 82988592 | 1.03735740 |   |
| ITM     | U                              |         | 78H        |    | ×   | 82988592 | 1.03735740 |   |
| ITM     | 0                              |         | 30H        |    |     | 82993831 | 1.03742289 |   |
| ITM     | 0                              |         | 31H        |    | ×   | 83001392 | 1.03751740 |   |
| ITM     | 0                              |         | 45H        |    | X   | 83001392 | 1.03751740 |   |
| ITM     | 0                              |         | 42H        |    | X   | 83001392 | 1.03751740 |   |
| ITM     | 0                              |         | ODH        |    | X   | 83001392 | 1.03751740 |   |
| ITM     | 0                              |         | 0AH        |    | Х   | 83001392 | 1.03751740 |   |
| ITM     | 0                              |         | 0DH        |    | Х   | 83001392 | 1.03751740 | - |

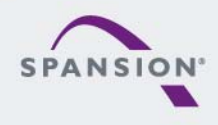

BBBBBB

#### Trace via ETM

- Check settings in menu:
  - Flash→Configure Flash Tools... Tab:Debug

| Options for Target 'MB9BF50x Flash'                                                                                                    | ×                                                                                                |                                                                                                    |
|----------------------------------------------------------------------------------------------------|--------------------------------------------------------------------------------------------------|----------------------------------------------------------------------------------------------------|
| Device Target Output Listing User C/C++ Asm                                                                                                    | Linker Debug Utilities                                                                           |                                                                                                    |
| C Use Simulator Settings                                                                                                    | • Link Pro Cortex Debugger                                                                       |                                                                                                    |
| ✓ Load Application at Startup ✓ Run to main()<br>Initialization File:                                                                                      | Coad Application at Startup     Run to main()     Initialization File:     VETM Taxes eachly iti |                                                                                                    |
| Restore Debug Session Settings<br>Breakpoints Toolbox<br>Watch Windows & Performance Analyzer<br>Memory Display<br>CPU DLL: Parameter:<br>SARMCM3.DLL -MPU | Restore Debug Session Settings                                                                   | ETM_Trace_enable.ini - Notepad<br>Eile Edit Format View Help<br>LwDwORD(0x40033000, 0x000003FF);<br>WBYTE(0x40033603, 0x03);<br>enables ETM pins |
| Dialog DLL: Parameter:<br>DCM.DLL -pCM3                                                                                                    | Dialog DLL: Parameter:                                                                           |                                                                                                    |
|                                                                                                    |                                                                                                  |                                                                                                    |

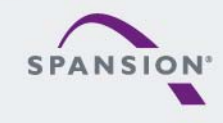

- Instruction Trace
  - Real Time Trace recording
  - Output can be filtered by several ETM and ITM events
  - Trace buffer is held in PC memory and transferred to  $\mu$ Vision on break

| Instruction Tr | race    |       |          |                          |              |          |                          |        |                  |             | џ×                         |
|----------------|---------|-------|----------|--------------------------|--------------|----------|--------------------------|--------|------------------|-------------|----------------------------|
| Filter: A      | I       |       |          | •                        |              |          |                          |        |                  |             | <b>_</b>                   |
| #              | Туре    | Flag  | Num      | PC                       | Opcode       | Instruct | ion                      | Source | Code             |             |                            |
| 1048564        | ETM     |       |          | 0x0000043E               | 4284         | CMP      | r4,r0                    |        |                  |             |                            |
| 1048565        | ETM     |       |          | 0x00000440               | D001         | BEQ      | 0x00000446               | 444.   | K (AD            | AD LOOP (   | /* Male and Mark AD inter- |
| 1046566        | ETM     |       |          | 0x00000446<br>0x00000448 | 42AC<br>D002 | BEQ      | 0x00000450               |        | IF(AD_Value != / | AD_print) t | 7 Make sure that AD Inter  |
| 1048568        | ETM     |       |          | 0x00000450               | 4814         | LDR      | r0,[pc,#80];;@0x000004A4 | 116:   | if (clock_1s) {  |             |                            |
| 1048569        | ETM     |       |          | 0x00000452               | 7800         | LDRB     | [00x0#,01],01            |        |                  |             |                            |
|                |         | _     |          |                          |              |          |                          |        |                  |             |                            |
| 🔄 🔝 Bli        | nky.c × |       | Abstract | .txt 🛄 st                | dio.h        |          |                          |        |                  |             | •                          |
| 108            | if (A   | D_val | ue !=    | AD_last)                 |              | 1        | * Make sure that AD      | inter  | rupt did         | */          |                            |
| 109            | AD_     | value | e = AD   | _last;                   |              | 1        | * not interfere with     | value  | e reading        | */          |                            |
| →111           | if (A   | D val | ue !=    | AD print                 | ) (          | 1        | * Make sure that AD      | inter  | rupt did         | */          |                            |
| 112            | AD_     | print | ; = AD   | _value;                  |              | 1        | * Get unscaled value     | for p  | printout         | */          |                            |
| 113            | AD_     | dbg   | = AD     | _value;                  |              |          |                          |        |                  |             |                            |
|                |         |       |          |                          |              |          |                          |        |                  |             |                            |

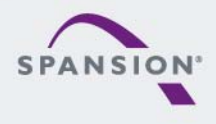
### Simulator

- The Core Simulator can be selected by the menu:
   Flash → Configure Flash Tools... and then choosing Use Simulator
- Look & feel is like using ULINK debugger
- Controlable also with \*.ini files

| Options for Target 'MB9BF50x Flash'                                                                                              |                                                                                                    |  |  |  |  |
|----------------------------------------------------------------------------------------------------|----------------------------------------------------------------------------------------------------|--|--|--|--|
| Device Target Output Listing User C/C++ Asm Linker Debug Utilities                                                               |                                                                                                    |  |  |  |  |
| Use Simulator     Settings     Settings                                                                                          | C Use: ULINK Pro Cortex Debugger 💌 Settings                                                                       |  |  |  |  |
| Load Application at Startup     Run to main() Initialization File:  Edit                                                         | Load Application at Startup     Initialization File:     LETM_Trace_enable.ini     LETM_Trace_enable.ini          |  |  |  |  |
| Restore Debug Session Settings<br>P Breakpoints<br>V Atch Windows & Performance Analyzer<br>Memory Display<br>CPUDIT: Parameter: | Restore Debug Session Settings<br>Breakpoints Toolbox<br>Watch Windows<br>Memory Display<br>Driver DU : Parameter |  |  |  |  |
| SARMCM3.DLL MPU                                                                                                    | SARMCM3.DLL MPU                                                                                                   |  |  |  |  |
| Dialog DLL: Parameter:<br>DCM.DLL PCM3                                                                                           | Dialog DLL: Parameter:<br>TCM.DLL                                                                                 |  |  |  |  |
| OK Cancel Defaults Help                                                                                                    |                                                                                                    |  |  |  |  |

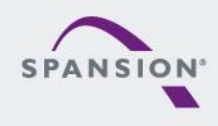

<u>888888</u>

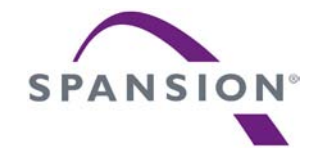

## Finally

CONFIDENTIAL

### Workshops & Seminars

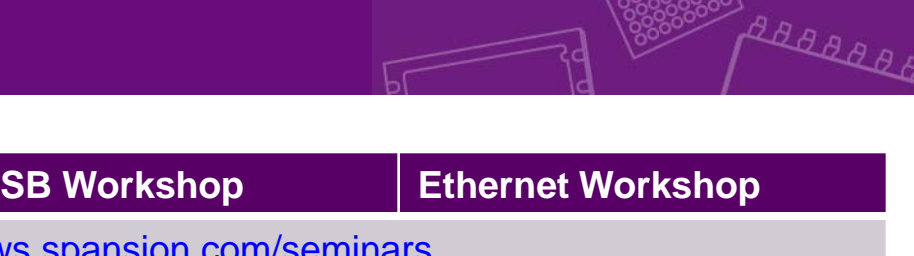

| FM3/FM4 Seminar                                                                           | Motor Control                                                                                                    | USB Workshop                                                       | Ethernet Workshop                                                                 |  |
|-------------------------------------------------------------------------------------------|----------------------------------------------------------------------------------------------------|--------------------------------------------------------------------|-----------------------------------------------------------------------------------|--|
|                                                                                           | Please register here: http://news.spansion.com/seminars                                                                |                                                                    |                                                                                   |  |
| <ul> <li>Overview FM3/FM4 family</li> <li>Memory</li> <li>Peripheral resources</li> </ul> | <ul> <li>Introduction of Spansion MCU</li> <li>Line-Up of microcontrollers<br/>with motion control features</li> </ul> | • Introduction of Spansion MCU<br>• Line-op of USB MCUs            | <ul> <li>Introduction of Spansion MCU</li> <li>Line-op of Ethernt MCUs</li> </ul> |  |
| Packages                                                                                  | Performance                                                                                                    | <ul> <li>USB vs. RS232</li> <li>Historical Background</li> </ul>   | <ul> <li>Fundamentals of Ethernet</li> </ul>                                      |  |
| <ul> <li>Processor architecture</li> <li>Bus structure</li> </ul>                         | <ul> <li>Introduction of motors types</li> <li>ACIM</li> </ul>                                                         | Electrical Layer                                                   | • Ethernet Microcontrollers                                                       |  |
| <ul><li>Flash memory</li><li>Flash programming</li></ul>                                  | • BLDC<br>• PMSM                                                                                                    | USB Protocol                                                       | Hardware Design considerations                                                    |  |
| Peripheral resources                                                                      | <ul> <li>Introduction of control types</li> </ul>                                                                      | • Enumeration Process<br>(Descriptors & USB Settings)              | Software Design considerations                                                    |  |
| <ul> <li>Clock distribution</li> <li>Timer</li> </ul>                                     | <ul> <li>Sinusoidal commutation</li> <li>Field Orientated Control</li> </ul>                                           | <ul><li>Transfer Types</li><li>Data Transfers</li></ul>            | Communication layer models                                                        |  |
| <ul><li>Interfaces</li><li>FM3 features</li></ul>                                         | Space Vector Modulation                                                                                                | USB Class Concept                                                  | The Internet Protocol suite                                                       |  |
| <ul> <li>Development tool chains</li> <li>IAR workbench / J-Link</li> </ul>               | <ul> <li>Peripherals of FM3/FM4 MCUs</li> <li>Base Timer</li> <li>Multifunction Timer</li> </ul>                       | <ul> <li>Software Driver Concepts</li> <li>USB Host</li> </ul>     | <ul> <li>Web technologies<br/>in embedded systems</li> </ul>                      |  |
| • KEIL µVision / uLink<br>• Starter Kits                                                  | <ul> <li>12-bit A/D Converter</li> <li>Quadrature Position<br/>and Revolution Counter</li> </ul>                       | • USB Examples     • Virtual COM Port     • USB Descriptor Manager | <ul> <li>Developing Ethernet applications</li> <li>Tools and methods</li> </ul>   |  |
| Practical exercises     Flash programming     Project setup/modification                  | Interrupt Controller     Hands-on exercise / SW-Example                                                                | Create Template Classes     Create Descriptors                     | <ul> <li>Practical hints and advice<br/>on FM3 Ethernet solutions</li> </ul>      |  |
| Debugging     External interrupts                                                         | • BLDC motor with hall sensor<br>• PMSM motor with                                                                     | PC software based on LibUSB                                        | Hands-on training                                                                 |  |
|                                                                                           | field orientated control                                                                                               | Special Use Cases                                                  |                                                                                   |  |

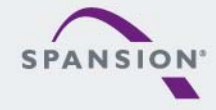

CONFIDENTIAL

• e.g. boot loader

Please check the following website, for any available updates

www.spansion.com

- Please contact your local support team for any technical question
  - America: <u>Spansion.Solutions@Spansion.com</u>
  - China: <u>mcu-ticket-cn@spansion.com</u>
  - Europe: <u>mcu-ticket-de@spansion.com</u>
  - Japan: <u>mcu-ticket-jp@spansion.com</u>
  - Other: <u>http://www.spansion.com/Support/SES/Pages/Ask-Spansion.aspx</u>

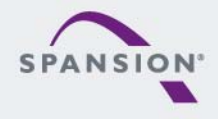

ABBBBB

# CE

Hiermit erklären wir, Spansion International Inc., Germany Branch, Pittlerstrasse 47, 63225 Langen, Germany, dass dieses Board aufgrund seiner Konzipierung und Bauart sowie in den von uns in Verkehr gebrachten Ausführung(en) den grundlegenden Anforderungen der EU-Richtlinie 2004/108/EC "Elektromagnetische Verträglichkeit" entspricht. Durch eine Veränderung des Boards (Hard- und/ oder Software) verliert diese Erklärung ihre Gültigkeit!

We, Spansion International Inc., Germany Branch, Pittlerstrasse 47, 63225 Langen, Germany hereby declare that the design, construction and description circulated by us of this board complies with the appropriate basic safety and health requirements according to the EU Guideline 2004/108/EC entitled 'Electro-Magnetic Compatibility'. Any changes to the equipment (hardware and/ or software) will render this declaration invalid!

### Note:

This evaluation board is a Class A product according to EN61326-1.

It is intended to be used only in a laboratory environment and might cause radio interference when used in residential areas. In this case, the user must take appropriate measures to control and limit electromagnetic interference. All data and power supply lines connected to this starter kit should be kept as short as possible, with a maximum allowable length of 3m. Shielded cables should be used for data lines. As a rule of thumb, the cable length used when connecting external circuitry to the MCU pin header connectors for example should be less than 20cm. Longer cables may affect EMC performance and cause radio interference.

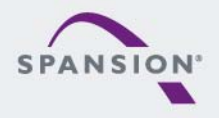

288888

88888

- Gültig für EU-Länder:
  - Gemäß der Europäischen WEEE-Richtlinie und deren Umsetzung in landesspezifische Gesetze nehmen wir dieses Gerät wieder zurück.
  - Zur Entsorgung schicken Sie das Gerät bitte an die folgende Adresse:
- Valid for European Union Countries:
  - According to the European WEEE-Directive and its implementation into national laws we take this device back.
  - For disposal please send the device to the following address:

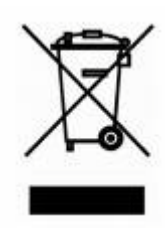

**CCS Express GMBH** c/o Spansion International Inc. Frankfurter Str. 83-107 D-65479 Raunheim Germany

This board is compliant with China RoHS

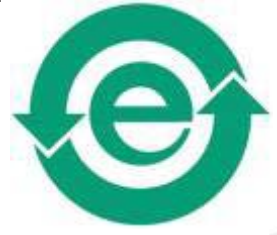

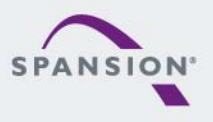

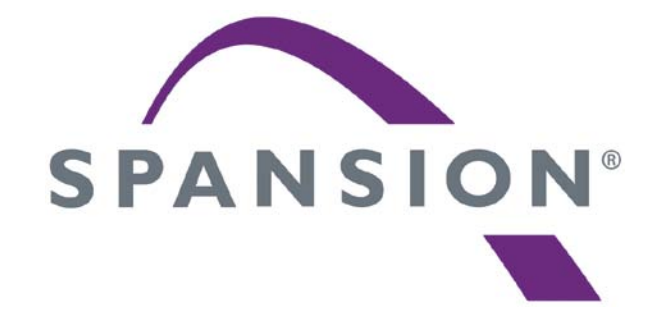

#### www.spansion.com

Spansion<sup>®</sup>, the Spansion logo, MirrorBit<sup>®</sup>, MirrorBit<sup>®</sup> Eclipse<sup>™</sup> and combinations thereof are trademarks and registered trademarks of Spansion LLC in the United States and other countries. Other names used are for informational purposes only and may be trademarks of their respective owners.

This document is for informational purposes only and subject to change without notice. Spansion does not represent that it is complete, accurate or up-to-date; it is provided "AS IS." To the maximum extent permitted by law, Spansion disclaims any liability for loss or damages arising from use of or reliance on this document.